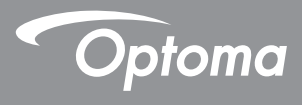

# Projetor DLP®

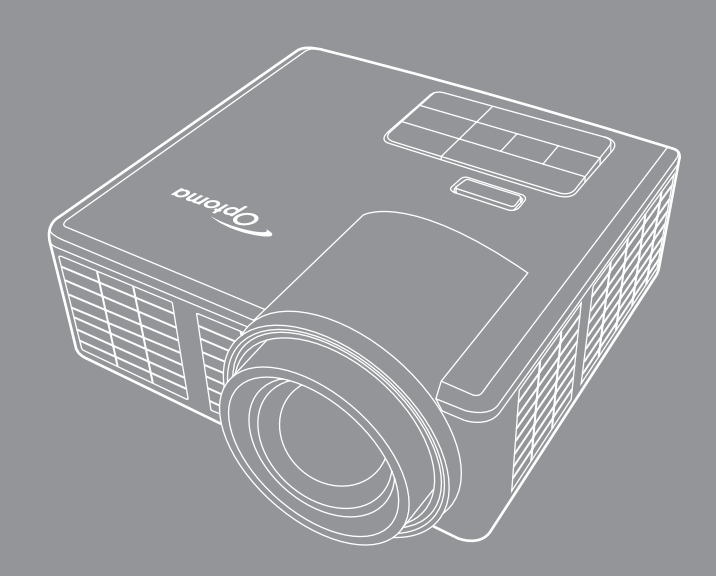

Manual do usuário 🛠 MHL HOM

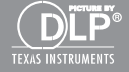

# Índice

| Instruções de Segurança                             | 4  |
|-----------------------------------------------------|----|
| Declaração de finalidade do produto                 | 5  |
| Instruções de segurança                             | 5  |
| Etiquetas de segurança                              | 7  |
| Marcas registadas                                   |    |
| Avisos relativos ao descodificador de vídeo e áudio |    |
| Avisos reguladores                                  | 9  |
| Declaração CE                                       |    |
| Declaração REEE                                     |    |
| Apresentação                                        | 11 |
| Conteúdo da Embalagem                               |    |
| Acerca do seu projector                             |    |
| Unidade Principal                                   |    |
| Portas de entrada/saída                             |    |
| Painel de controle                                  |    |
| Controlo Remoto                                     |    |
| Instalação das Pilhas do Controlo Remoto            |    |
| Distância de Funcionamento Com o Controlo Remoto    |    |
| Instalação                                          | 17 |
| Ligar a um Computador                               |    |
| Ligação a um leitor de DVDs                         |    |
| Ligação da função multimédia                        |    |
| Activ/Desact o projector                            |    |
| Ligar o Projector                                   |    |
| Desligar o projector                                |    |
| Ajustamento da Imagem Projectada                    |    |
| Elevar o Projector                                  |    |
| Baixar o Projector                                  |    |
| Ajustar a Focagem do Projector                      |    |
| Ajustamento do Tamanho da Imagem Projectada         |    |
| Comandos do utilizador                              | 26 |
| Utilizar o OSD ("On-Screen Display")                |    |
| Menu Principal                                      |    |
| Imagem                                              |    |
| Display                                             |    |
| Configuração                                        |    |
| AVANÇADA                                            |    |

| Apresentação da função multimédia                                          | 32 |
|----------------------------------------------------------------------------|----|
| Formato de fotos                                                           | 32 |
| Formato de vídeo                                                           | 32 |
| Formato de áudio                                                           | 33 |
| Formato do Visualizador do Office                                          | 33 |
| Como definir o tipo de ficheiro multimédia com USB                         | 35 |
| Como definir o tipo de ficheiro multimédia com o cartão de memória MicroSD | 37 |
| Como definir o tipo de ficheiro multimédia com a memória interna           | 39 |
| Menu multimédia                                                            | 41 |
| CONFIGURAÇÕES Multi-Mídia para Sistema, USB, MicroSD,                      |    |
| e Memória Interna                                                          | 41 |
| Configurações do Sistema                                                   | 42 |
| Definições de Foto                                                         | 43 |
| Config. de Vídeo                                                           | 44 |
| Config. de Música                                                          | 45 |
| Outras Conexões Multi-Mídia                                                | 46 |
| Projetando Arquivos a partir do PC                                         | 46 |
| Espelhando a Tela de um Dispositivo Portátil                               |    |
| (com dongle Wi-Fi USB opcional)                                            | 48 |
| Apêndices                                                                  | 51 |
| Resolução de problemas                                                     | 51 |
| LEDs indicadores                                                           | 53 |
| Modos de Compatibilidade (HDMI/VGA)                                        | 54 |
| Montar o projector no tripé                                                | 55 |
| Especificações                                                             | 56 |

# Instruções de Segurança

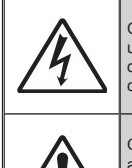

O raio com ponta dentro de um triângulo equilátero serve para alertar o usuário da presença de "tensão perigosa" não isolada dentro do gabinete do produto, que pode ter magnitude suficiente para constituir um risco de choque elétrico às pessoas.

O ponto de exclamação dentro de um triângulo equilátero destina-se a alertar o utilizador da presença de instruções importantes de funcionamento e manutenção (intervenções) nos folhetos enviados com o aparelho.

ATENÇÃO: PARA REDUZIR O RISCO DE INCÊNDIO OU CHOQUE ELÉTRICO, NÃO EXPONHA ESTE APARELHO A CHUVA OU UMIDADE. ALTAS VOLTAGENS PERIGOSAS NO INTERIOR DA CAIXA. NÃO ABRA A CAIXA. A MANUTENÇÃO APENAS DEVE SER REALIZADA POR PESSOAL AUTORIZADO E QUALIFICADO.

#### Limites de emissões de classe B

Este aparelho digital de Classe B cumpre todos os Regulamentos Canadianos para Equipamentos que Provocam Interferências.

#### Instruções de Segurança Importantes

- Não bloqueie as aberturas de ventilação. Para garantir o correcto funcionamento do projector e para o proteger de sobreaquecimento, recomenda-se que instale o projector num local que não bloqueie a ventilação. Por exemplo, não coloque o projector numa mesa muito ocupada, sofá, cama, etc. Não coloque o projector em áreas fechadas, por exemplo, uma estante ou um armário que possam restringir o fluxo de ar.
- Não utilize o projector na proximidade de água ou humidade. Para reduzir o risco de incêndio e/ ou choque eléctrico, não exponha o projector a chuva ou humidade.
- 3. Não instale nas proximidades de fontes de calor, como radiadores, aquecedores, fogões ou quaisquer aparelhos que emitam calor como, por exemplo, amplificadores.
- 4. Limpe apenas com um pano seco.
- 5. Utilize apenas as ligações/acessórios especificados pelo fabricante.
- Não utilize a unidade se estiver fisicamente danificada ou deteriorada. Dano físico /uso indevido poderia ser (mas não se limitam a isso):
  - A unidade foi derrubada.
  - O cabo de alimentação ou o plugue foram danificados
  - Líquido foi derrubado sobre o projetor.
  - O produto foi exposto à chuva ou umidade.
  - Algo caiu dentro do projetor ou algo está solto por dentro.

Não tente reparar a unidade pelos seus próprios meios. Abrir ou retirar as tampas pode expor o utilizador a voltagens perigosas ou outros perigos. Contacte a Optoma antes de enviar a unidade para reparação.

- Não permita que objectos ou líquidos se introduzam no projector. Podem tocar pontos de voltagem perigosos e provocar curto-circuitos que podem resultar em incêndio ou choque eléctrico.
- 8. Consulte as marcas de segurança na caixa do projector.
- 9. A unidade apenas deve ser reparada por pessoal de manutenção adequado.

# Declaração de finalidade do produto

- Temperatura de funcionamento:
  - Para 0 2500 pés, 5 °C ~ 40 °C
  - Para 2500 5000 pés, 5 °C ~ 35 °C
  - Para 5000 10000 pés, 5 °C ~ 30 °C
- Humidade máxima:
  - Em funcionamento: 10%~80%RH (Max.), Sem condensação
  - Armazenamento: 5%~95% RH, sem condensação

O projector deve ser usado em ambientes isentos de fumos, gorduras e outras substâncias contaminantes que possam afectar o seu funcionamento ou desempenho.

O uso deste produto em condições adversas torna a garantia inválida.

# Instruções de segurança

Leia, compreenda e siga toda as instruções de segurança contidas neste documento antes de usar o projector. Guarde estas instruções para consulta futura.

|                   | Explicação dos sinais de aviso                                                                                                    |
|-------------------|----------------------------------------------------------------------------------------------------|
| Aviso:            | Assinala uma situação potencialmente perigosa que pode<br>resultar em morte ou ferimentos graves e/ou em danos<br>materiais se não seguir as instruções. |
| <b>∆ Atenção:</b> | Assinala uma situação potencialmente perigosa que pode<br>resultar em ferimentos ligeiros e/ou em danos materiais se<br>não seguir as instruções.        |
| \land Aviso:      | Voltagem perigosa                                                                                                    |

#### \land Aviso

#### Para reduzir os ricos associados à voltagem perigosa:

- Não modifique este produto seja de que forma for.
- Não tente reparar este projector.
- Não existem peças no interior passíveis de serem reparadas pelo utilizador. Qualquer reparação apenas deve ser levada a cabo por um representante devidamente autorizado pela Optoma e usando apenas componentes aprovados pela Optoma.
- Não utilize o transformador em ambientes onde haja humidade.
- Não utilize um transformador que esteja danificado. Substitua o componente danificado antes de usar o projector.

#### Para reduzir os ricos associados a incêndio ou explosão:

- Não deixe que o projector entre em contacto com a água ou não deixe que este se molhe.
- Utilize apenas o transformador aprovado pela Optoma.

#### Para reduzir o risco de asfixia:

 Mantenha todos os componentes de pequenas dimensões como, por exemplo, a pilha do controlo remoto fora do alcance de crianças e animais de estimação.

# Para reduzir os ricos associados à voltagem perigosa, a impactos, a quedas e à luz intensa emitida pelo projector:

• Não use o projector próximo de crianças sem a devida supervisão.

#### Atenção

#### Para reduzir os riscos associados à perda de audição:

- Leia as instruções fornecidas pelo fabricante dos auscultadores relativamente ao volume do som.
- É da responsabilidade do utilizador definir o volume do som para um nível seguro.

# Para reduzir os ricos associados a explosão e/ou à fuga de substâncias químicas das pilhas:

- Utilize apenas uma bateria de tipo CR2025.
- Oriente os pólos positivo (+) e negativo (-) das pilhas de forma a corresponderem às marcações encontradas no controlo remoto.
- Não deixe a pilha no controlo remoto por um longo período de tempo.
- Não exponha a pilha ao calor ou ao contacto com chamas.
- Não desmonte, curto-circuite ou tente recarregar a pilha.
- Não transporte pilhas soltas nos bolsos ou carteira.
- Se houver fuga de líquido da pilha evite qualquer contacto com os olhos ou com a pele.
- Não tente recarregar a pilha próximo de fontes de calor ou em ambientes muito quentes.

#### Para reduzir os ricos associados à contaminação ambiental:

• Elimine todos os componentes do projector de acordo com as regras governamentais aplicáveis.

#### Para reduzir os riscos associados à luz brilhante emitida pelos LEDs:

• Não olhe directamente para a lente do projector.

#### Para reduzir os ricos associados a quedas:

 Posicione os cabos de carregamento e de dados de forma a não causarem quedas.

Nota Importante: Não deixe o projector exposto à luz solar directa dentro de espaços fechados como, por exemplo, um veículo.

#### **GUARDE ESTAS INSTRUÇÕES**

## Etiquetas de segurança

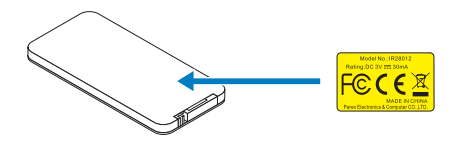

Controlo Remoto Modelo nº IR28012

# Marcas registadas

Optoma e o logótipo Optoma são marcas registradas da Optoma Company. Adobe, o logótipo Adobe são marcas registadas da Adobe Systems Incorporadted nos Estados Unidos e/ou noutros países. Microsoft, PowerPoint e Excel são marcas registadas da Microsoft Corporation. microSD e microSHDC são marcas registadas da SD Association.

Todas as outras marcas registadas e nomes pertencem às respectivas empresas.

## Avisos relativos ao descodificador de vídeo e áudio

#### AVISO DA NORMA MPEG-4

Este produto está licenciado ao abrigo da pasta da patente mpeg-4 visual para uso pessoal e não comercial do consumidor e permite a (i) codificação de vídeo em conformidade com a norma mpeg-4 visual ("vídeo mpeg-4") e/ou (ii) a descodificação de vídeo mpeg-4 que tenha sido codificado pelo consumidor no âmbito de uma atividade pessoal e não comercial e/ou obtido junto de um fornecedor de vídeos licenciado pela mpeg la para providenciar vídeo mpeg-4. Nenhuma licença é atribuída ou está implícita para qualquer outro uso. Informação adicional incluindo a relacionada com o uso promocional, interno e comercial bem como relacionada com o licenciamento pode ser obtida da mpeg la, Ilc. Consulte http://www.mpegla.com.

### AVISO DA NORMA DE VÍDEO AVC

Este produto está licenciado ao abrigo da pasta da patente avc para uso pessoal e não comercial do consumidor e permite a (i) codificação de vídeo em conformidade com a norma avc ("vídeo avc") e/ou (ii) a descodificação de vídeo avc que tenha sido codificado pelo consumidor no âmbito de uma atividade pessoal e não comercial e/ou obtido junto de um fornecedor de vídeos licenciado para fornecer vídeo avc. Nenhuma licença é atribuída ou está implícita para qualquer outro uso. Informação adicional pode ser obtida da mpeg la, L.L.C. Consulte http://www.mpegla.com.

#### AVISO DA NORMA MPEG LAYER-3

O fornecimento deste produto não implica o seu licenciamento nem o direito de distribuição do conteúdo MPEG Layer-3 criado com o mesmo para transmissão com fins lucrativos (terrestre, via satélite, por cabo e/ou outros canais de distribuição),para aplicações de streaming (pela Internet, intranets e/ou outras redes), outros sistemas de distribuição de conteúdo (aplicações de áudio mediante pagamento e outras do género) ou por meios físicos (CDs, DVDs, chips semiconductores, unidades de disco rígido, cartões de memória, etc.). Para uma utilização deste género é necessário um outro tipo de licença.

Para mais informação consulte o site http://mp3licensing.com.

# Avisos reguladores

## DECLARAÇÃO DA FCC - CLASSE B

Este equipamento gera, utiliza e pode emitir energia de radiofrequência e, se não for instalado e utilizado de acordo com as instruções, pode interferir prejudicialmente com as comunicações via rádio. Este equipamento foi testado e é compatível com os limites estipulados para um dispositivo de Classe B, segundo o Artigo 15º, Secção B das Regras da FCC. Estes limites foram concebidos para proporcionar uma razoável protecção contra interferências numa instalação residencial. No entanto, não existe qualquer garantia de que a interferência não ocorra numa instalação particular. Caso este equipamento cause interferências prejudiciais à recepção via rádio ou televisão, o que pode ser determinado desligando e ligando o aparelho, o utilizador deve tentar corrigir a interferência adoptando uma ou mais das seguintes medidas:

- Reorientar ou deslocar a antena receptora.
- Aumentar a separação entre o equipamento e o dispositivo receptor.
- Ligar o equipamento a uma tomada num circuito diferente daquele ao qual o dispositivo receptor está ligado.
- Consultar o fornecedor ou um técnico de rádio/TV qualificado se precisar de ajuda.

**ADVERTÊNCIA:** Este dispositivo digital Classe B está em conformidade com a norma canadense ICES-003.

Cet appareil numérique de la classe B est conforme à la norme NMB-003 du Canada.

#### Informação para a indústria Canadiana

O seu funcionamento está sujeito às duas condições seguintes:

(1) este dispositivo não pode causar interferências, e

(2) este dispositivo deve aceitar quaisquer interferências, incluindo interferências que possam causar um funcionamento indesejado.

O utilizador deve apenas usar este dispositivo tal como especificado neste manual e de forma a satisfazer os requisitos de exposição à radiofrequência. Se este dispositivo não for usado tal como especificado neste manual tal pode levar a uma exposição excessiva à radiofrequência.

Este dispositivo digital da Classe [B] satisfaz os requisitos da norma canadiana ICES-003.

Cet appareil numérique de la classe [B] est conforme à la norme NMB-003 du Canada.

**INSTRUÇÕES PARA OS UTILIZADORES:** Este equipamento é compatível com os requisitos da FCC, desde que as condições seguintes sejam observadas. Se os cabos incluirem um núcleo de ferrite IEM, ligue a extremidade do cabo contendo o núcleo de ferrite ao projector. Use os cabos que acompanham o projector ou especificados.

**Nota:** As alterações ou modificações não expressamente aprovadas pela parte responsável pela conformidade do dispositivo pode invalidar a autoridade do usuário para operar o equipamento.

#### Compatível com as normas IDA DA103121

# Declaração CE

**Declaração de compatibilidade electromagnética:** Em conformidade com a diretiva 2004/108/EC

Directiva de baixa tensão: Em conformidade com a diretiva 2006-95-EC.

# Declaração REEE

A informação seguinte destina-se apenas aos Estados-membros da UE:

O símbolo mostrado assinala a conformidade com a directiva 2002/96/EC relativa a Resíduos de Equipamentos Eléctricos e Electrónicos (REEE). Este símbolo significa que o produto NÃO deve ser colocado juntamente com o lixo doméstico devendo ser eliminado usando os sistemas de recolha definidos nas leis locais.

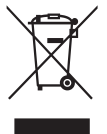

# Apresentação

# Conteúdo da Embalagem

O seu projector vem acompanhado de todos os itens mostrados em baixo. Certifique-se de que tem todos os itens e contacte a loja ou centro de assistência caso algum deles esteja em falta.

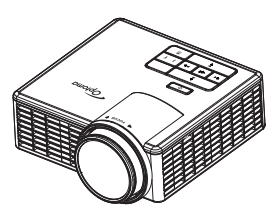

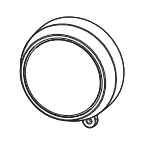

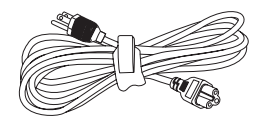

Projector

Tampa da lente

Cabo de alimentação

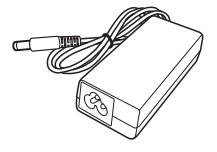

Transformador a.c.

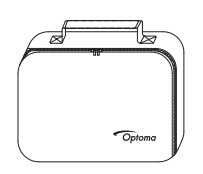

Mala de transporte

Nota: O controlo remoto é fornecido com bateria.

Cabo universal de 24

pinos para VGA

(<del>\*</del>)

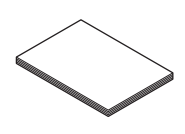

Manual básico do usuário e documentação

Tysee

Controlo remoto

# Acerca do seu projector

## **Unidade Principal**

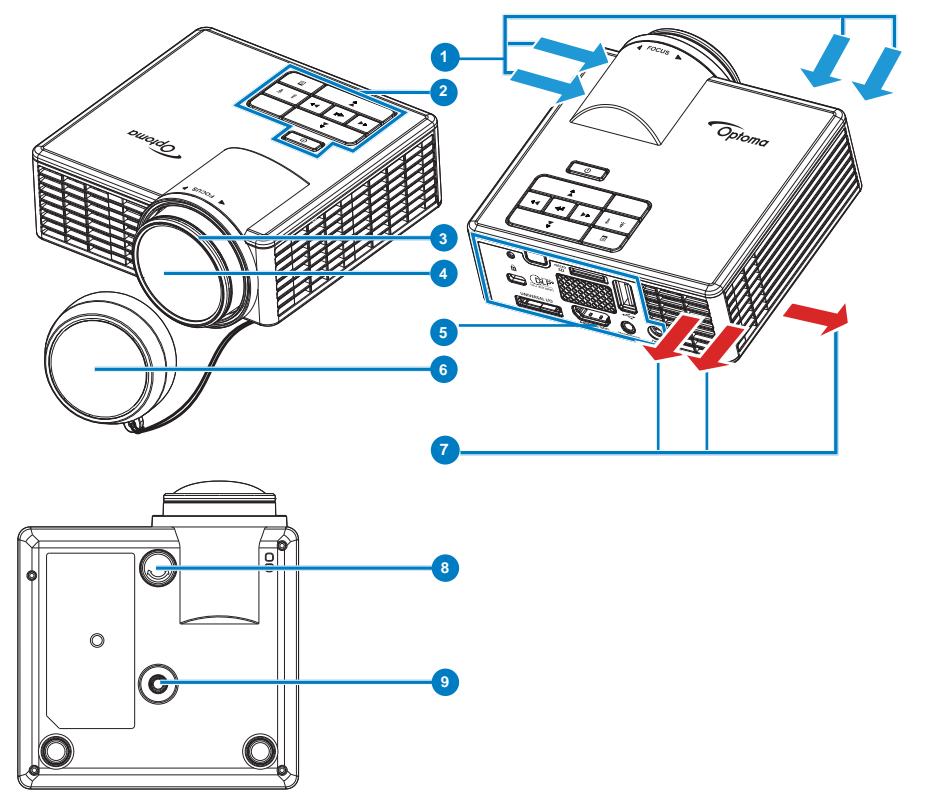

#### # Descrição

- 1 Ventilação (entrada)
- 2 Painel de controlo
- 3 Anel de focagem
- 4 Lente
- 5 Portas de entrada/saída
- 6 Tampa da lente
- 7 Ventilação (saída)
- 8 Roda para ajuste da inclinação
- 9 Orifício de fixação para tripé

### Portas de entrada/saída

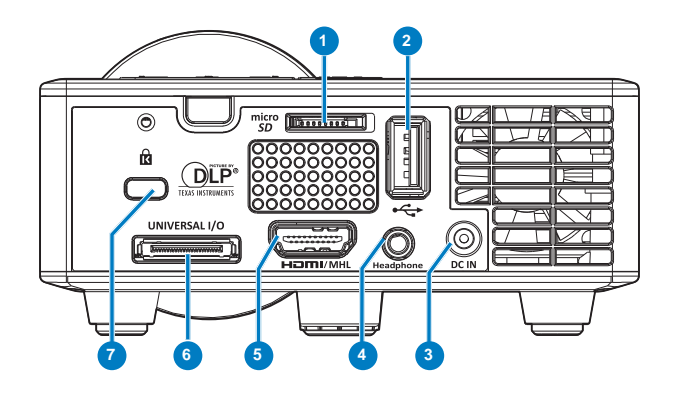

#### # Descrição

- 1 Ranhura para cartões de memória MicroSD
- 2 Conector USB de tipo A
- 3 Conector de entrada d.c.
- 4 Conector Fone de Ouvido
- 5 Conector HDMI/MHL
- 6 Conector de entrada/saída universal
- 7 Ranhura de cabo de segurança

## Painel de controle

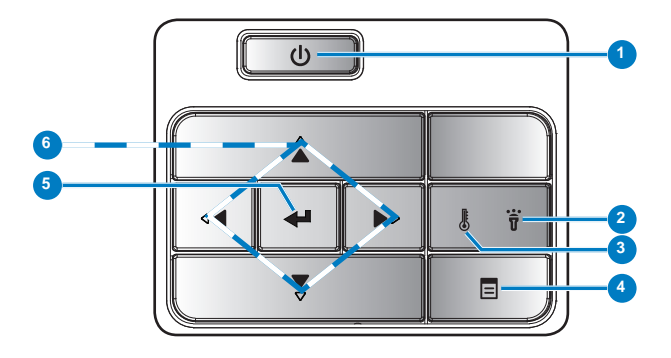

| # | Nome                               | Descrição                                                                                                    |
|---|------------------------------------|----------------------------------------------------------------------------------------------------|
| 1 | Alimentação                        | Liga e desliga o projector.                                                                                                    |
| 2 | LED de erro                        | O LED de erro está âmbar fixo, um dos LEDs falhou. O projector vai desligar-se automaticamente.                                                                                                    |
| 3 | LED de<br>temperatura              | <ul> <li>Se o indicador TEMP âmbar estiver intermitente, pode ter ocorrido um dos seguintes problemas:</li> <li>A temperatura interna do projector está muito alta.</li> <li>As ventoinhas falharam.</li> </ul> |
| 4 | Menu                               | Prima para activar a apresentação de informação no ecrã (OSD).<br>Use as teclas direcionais e o botão <b>Menu</b> para navegar pelo<br>OSD.                                                                     |
| 5 | Enter                              | Prima para confirmar a selecção do item.                                                                                                    |
| 6 | Botões de<br>direcção/<br>selecção | Prima para navegar pelos itens do menu OSD (Apresentados no Ecrã).                                                                                                    |

## **Controlo Remoto**

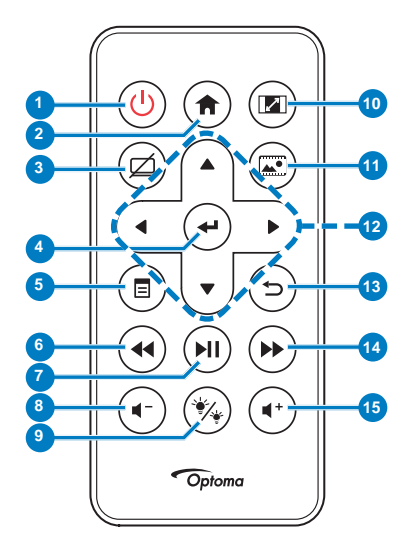

| #  | Nome                                                                   | Descrição                                                                                                    |
|----|------------------------------------------------------------------------|----------------------------------------------------------------------------------------------------|
| 1  | Alimentação                                                            | Liga e desliga o projector.                                                                                                    |
| 2  | Início 🌒                                                               | Pressione para retornar para a página inicial.                                                                                                    |
| 3  | Mudo 🗭                                                                 | Pressione para silenciar/reativar<br>áudio e/ou vídeo dependendo<br>da opção silenciar selecionada<br>no menu OSD ( <b>Principal &gt;</b><br><b>Configuração &gt; AVANÇADA &gt;</b><br><b>Mudo</b> ). |
| 4  | Botão Enter 🕑                                                          | Prima para confirmar a selecção.                                                                                                    |
| 5  | Menu                                                                   | Prima para activar a apresentação de informação no ecrã (OSD).                                                                                                    |
| 6  | Rebobinar 🖲                                                            | Prima para pesquisar para trás.                                                                                                    |
| 7  | Reproduzir/<br>Pausa 🔍                                                 | Prima para reproduzir/pausar o ficheiro multimédia.                                                                                                    |
| 8  | Diminuir<br>volume ⊙                                                   | Prima para reduzir o volume.                                                                                                    |
| 9  | Modo de LED<br>🛞                                                       | Permite-lhe seleccionar o modo de visualização.                                                                                                    |
| 10 | Proporção 📼                                                            | Prima para alterar a relação de aspecto da imagem.                                                                                                    |
| 11 | Modo mídia                                                             | Pressione para alterar a Fonte<br>de Entrada para Mídia.                                                                                                    |
| 12 | Botões para<br>cima/para<br>baixo/para a<br>esquerda/para<br>a direita | Prima para navegar pelos itens<br>do menu OSD (Apresentados<br>no Ecrã).                                                                                                    |
| 13 | Voltar 🖻                                                               | Pressione para retornar para a página anterior.                                                                                                    |
| 14 | Para a frente<br>rápido 🇭                                              | Prima para pesquisar para a frente.                                                                                                    |
| 15 | Aumentar<br>volume (+)                                                 | Prima para aumentar o volume.                                                                                                    |

Nota: Os botões Inicio e Voltar podem ser usados apenas mo modo Média.

## Instalação das Pilhas do Controlo Remoto

- 1. Remova o tabuleiro da pilha exercendo pressão na parte lateral do mesmo e puxando-o para fora.
- Introduza uma pilha CR2025 no tabuleiro e alinhe os pólos com as marcações existentes no compartimento da pilha.

**Nota:** Ao usar o controlo remoto pela primeira vez, existe uma película plástica entre a bateria e o respectivo contacto. Remova esta película antes de usar.

3. Introduza novamente o tabuleiro da pilha no controlo remoto.

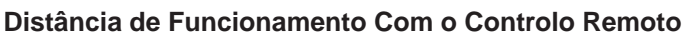

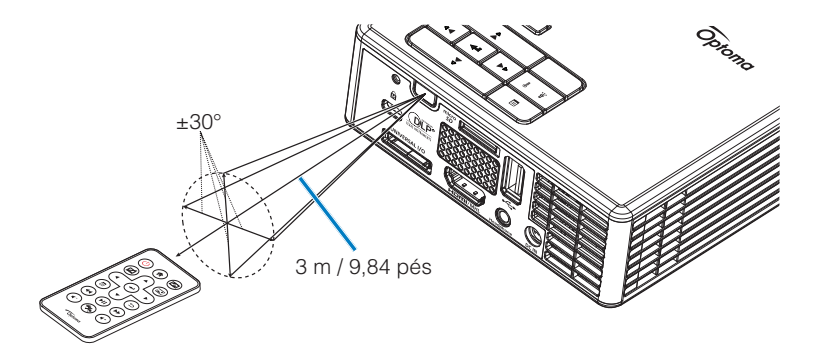

Nota: A distância de funcionamento efectiva pode variar ligeiramente do apresentado. Tenha em atenção que uma pilha fraca reduz o alcance do controlo remoto ou impede o funcionamento deste.

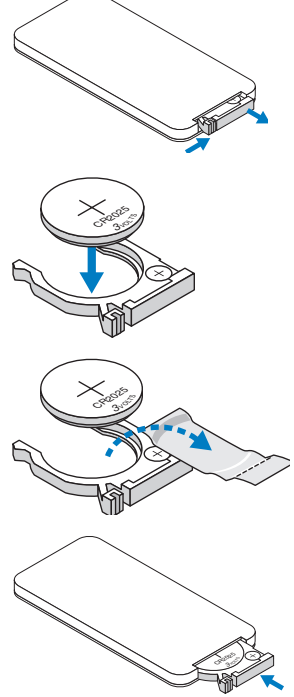

# Instalação

# Ligar a um Computador

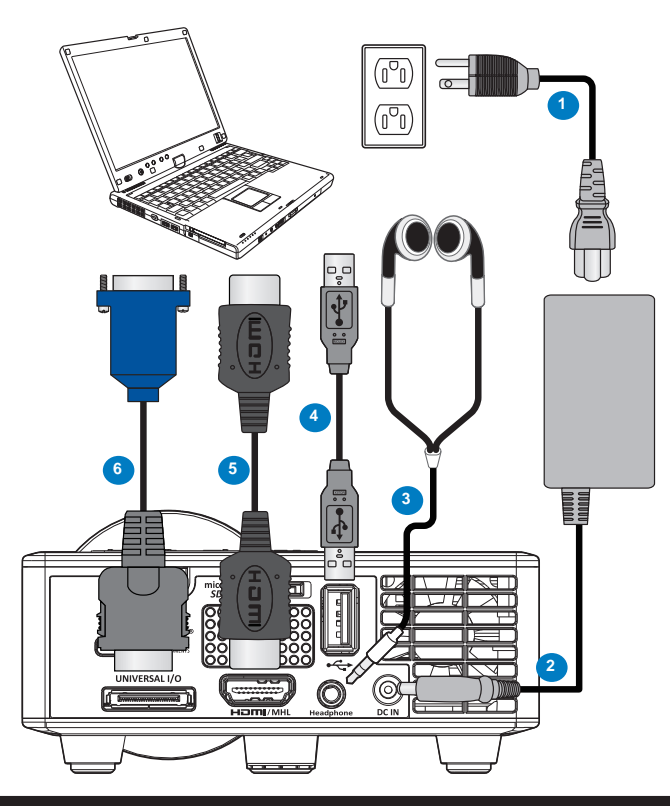

#### # Descrição

- 1 Cabo de alimentação
- 2 Transformador a.c.
- 3 Cabo de áudio (\*1)
- 4 Cabo USB-A para USB-A (\*2)
- 5 Cabo HDMI (\*2)
- 6 Cabo universal de 24 pinos para VGA

#### Nota:

- (\*1)O projetor suporta apenas cabos de áudio tipo TRS (sem função de microfone); com alguns fones de ouvido, em função da diferença de impedância, você pode notar uma leve diferença nos níveis de volume (volume mais baixo).
- (\*2) Acessório não fornecido juntamente com o projetor.

# Ligação a um leitor de DVDs

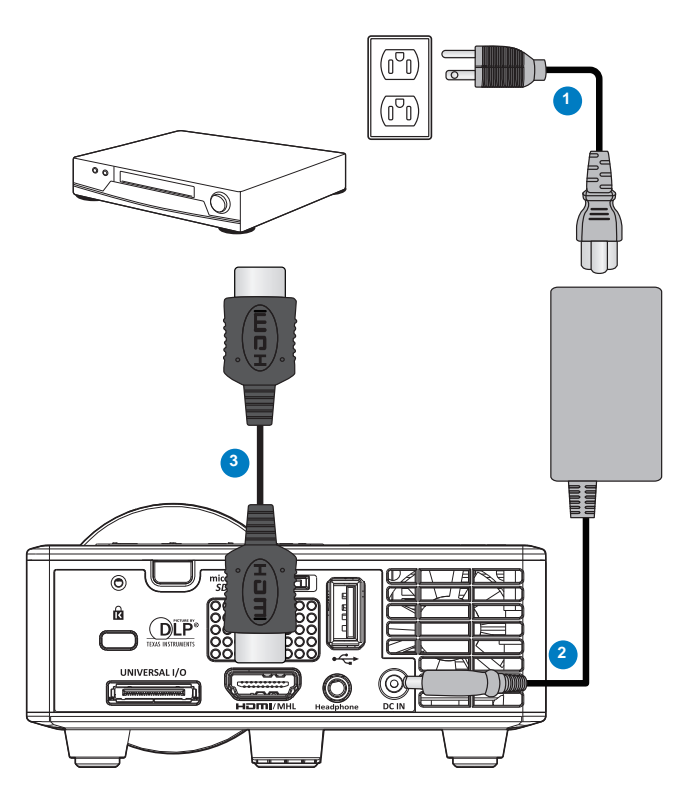

## # Descrição

- 1 Cabo de alimentação
- 2 Transformador a.c.
- 3 Cabo HDMI (\*2)

Nota: (\*2)Acessório não fornecido juntamente com o projetor.

# Ligação da função multimédia

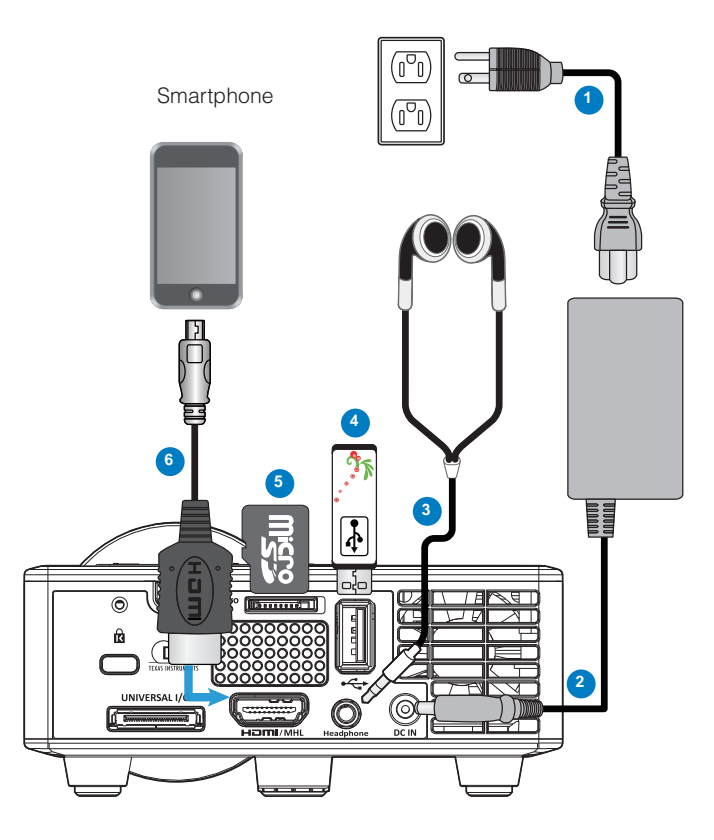

### # Descrição

- 1 Cabo de alimentação
- 2 Transformador a.c.
- 3 Cabo de áudio (\*1)
- 4 Disco flash USB (\*2)
- 5 Cartão MicroSD (\*2)
- 6 Cabo MHL (\*2)

#### Nota:

- (\*1)O projetor suporta apenas cabos de áudio tipo TRS (sem função de microfone); com alguns fones de ouvido, em função da diferença de impedância, você pode notar uma leve diferença nos níveis de volume (volume mais baixo).
- (\*2) Acessório não fornecido juntamente com o projetor.

# Activ/Desact o projector

## Ligar o Projector

Nota: Ligue o projector antes de ligar a fonte (computador, leitor de DVD, etc.). O LED do botão Alimentação fica âmbar e intermitente até ser premido.

- 1. Ligue o cabo de alimentação com o transformador a.c. e os cabos de sinal apropriados ao projector.
- 2. Remova a tampa da lente.
- 3. Prima o botão de Alimentação.
- 4. Ligue a fonte de sinal (computador, leitor de DVDs, etc.).
- 5. Ligue a fonte de sinal ao projector usando o cabo adequado.
- A fonte do sinal é determinada pela última fonte de sinal ligada. (Por predefinição, a fonte de entrada de sinal do projector encontra-se definida para Multimédia). Altere a origem de entrada de sinal do projector se necessário.

#### Desligar o projector

Nota: É apresentada a mensagem "Prima o botão de alimentação para desligar o projector." no ecrã. A mensagem desaparece decorridos 5 segundos ou pode premir o botão **Menu** para sair.

- 1. Prima o botão de **Alimentação**. Siga as instruções apresentadas no ecrã para desligar correctamente o projector.
- 2. Pressione botão **Alimentação** novamente. As ventoinhas de arrefecimento continuam a funcionar durante 3~5 segundos.
- 3. Desligue o cabo de alimentação com o transformador a.c. da tomada eléctrica e desligue o projector.

# Ajustamento da Imagem Projectada

### **Elevar o Projector**

Eleve o projector para o ângulo de projecção pretendido e utilize a roda de ajustamento de inclinação na parte frontal para ajustar o ângulo de projecção.

#### **Baixar o Projector**

Baixe o projector e use a roda de ajustamento de inclinação frontal para ajustar o ângulo de projecção.

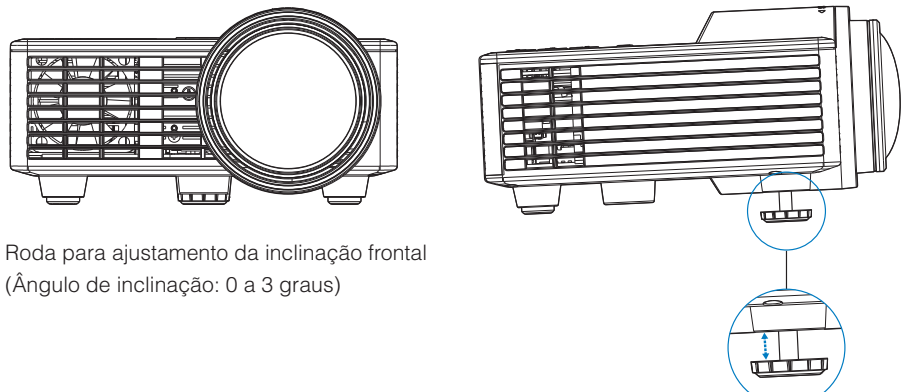

Nota importante: Para evitar danos no projector, certifique-se de que as rodas de ajuste estão completamente retraídas antes de mover o projector ou antes de o colocar na respectiva mala de transporte.

## Ajustar a Focagem do Projector

Rode o anel de focagem até a imagem ficar nítida. O projector foca a partir de distâncias compreendidas entre 2,82 pés a 5,64 pés (86 cm a 172 cm).

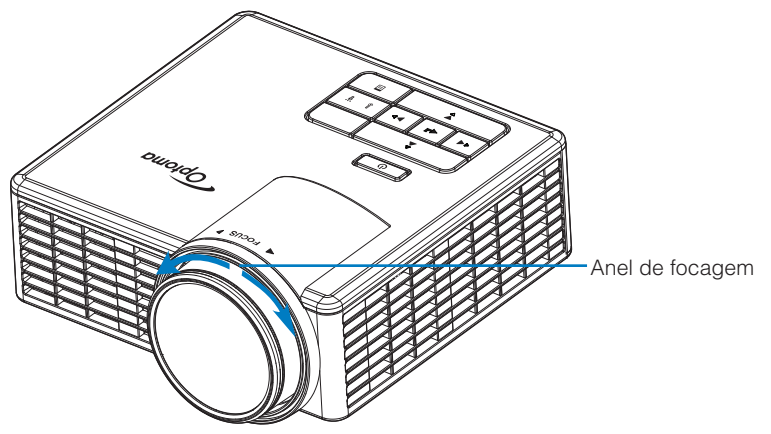

## Ajustamento do Tamanho da Imagem Projectada

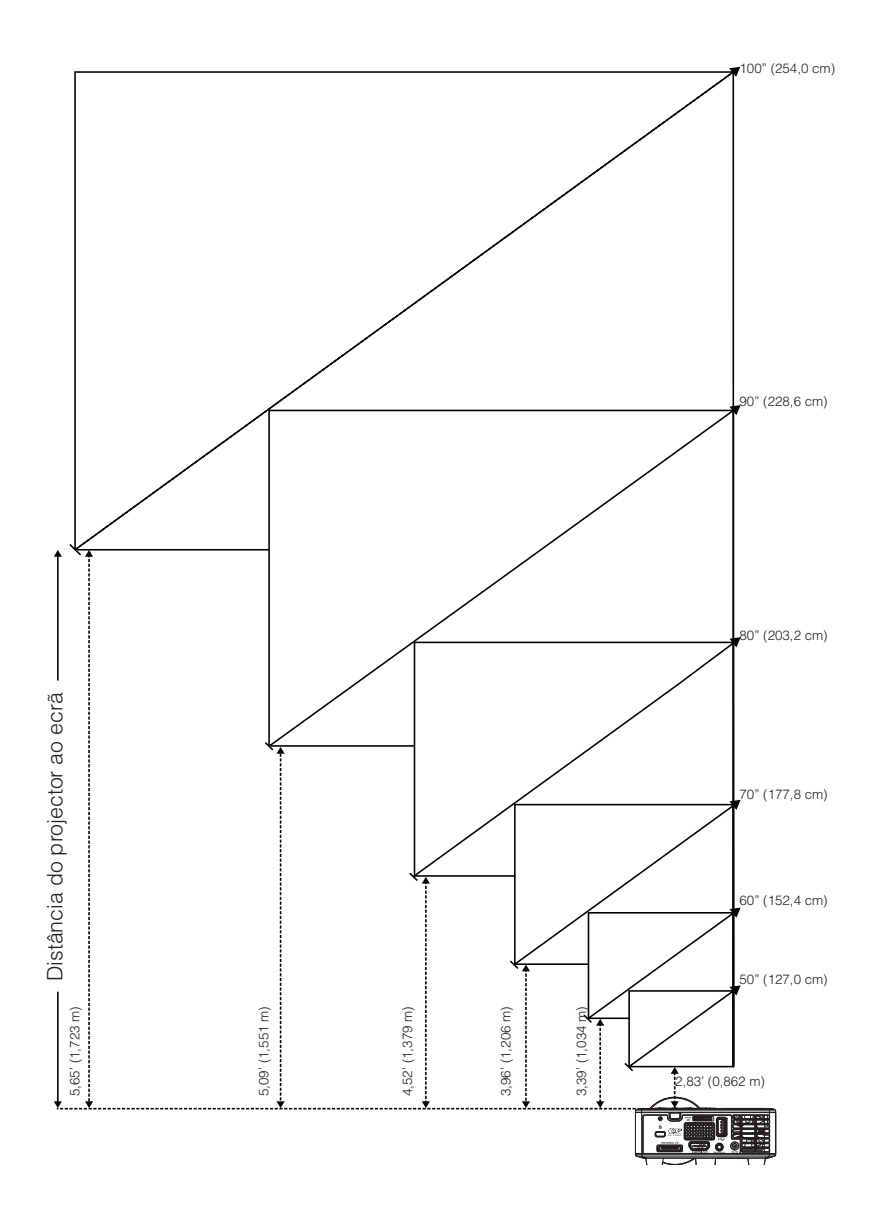

|                 | Tamanho do Ecrã |                 | Distância       |
|-----------------|-----------------|-----------------|-----------------|
| Diagonal        | Largura         | Altura          | Distancia       |
| 50" (127,0 cm)  | 42,52" (108 cm) | 26,38" (67 cm)  | 2,83' (0,862 m) |
| 60" (152,4 cm)  | 50,79" (129 cm) | 31,89" (81 cm)  | 3,39' (1,034 m) |
| 70" (177,8 cm)  | 59,45" (151 cm) | 37,01" (94 cm)  | 3,96' (1,206 m) |
| 80" (203,2 cm)  | 67,72" (172 cm) | 42,52" (108 cm) | 4,52' (1,379 m) |
| 90" (228,6 cm)  | 76,38" (194 cm) | 47,64" (121 cm) | 5,09' (1,551 m) |
| 100" (254,0 cm) | 84,65" (215 cm) | 53,15" (135 cm) | 5,65' (1,723 m) |

Nota: Este gráfico serve apenas de referência ao utilizador.

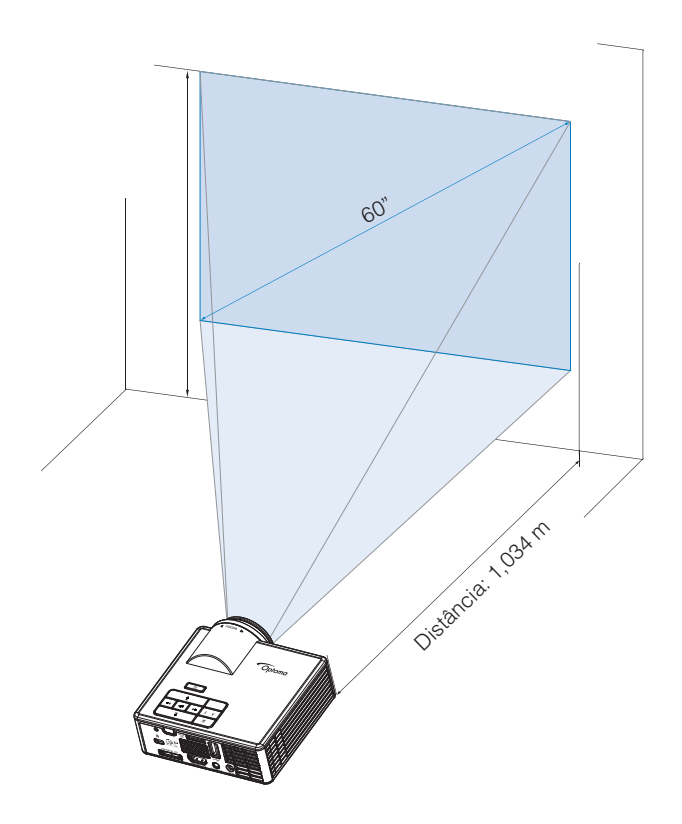

# Comandos do utilizador

# Utilizar o OSD ("On-Screen Display")

- 1. O projector apresenta um menu OSD em vários idiomas, podendo esta ser apresentada com ou sem uma fonte de entrada de sinal presente.
- 2. Prima o botão **Menu** no painel de controlo ou no controlo remoto para abrir o menu principal.
- 3. Para seleccionar uma opção, prima os botões ⊙ ou ⊙ no painel de controlo do seu projector ou no controlo remoto.
- 4. Utilize os botões ⊙ ou ⊙ no painel de controlo ou no controlo remoto para ajustar as definições.
- 5. Para sair do menu OSD, prima o botão **Menu** directamente no painel de controlo ou no controlo remoto.

# **Menu Principal**

O Manu principal permite que você selecione a fonte de entrada, ajuste o volume, selecione o modo de exibição, e estabelecer as definições de brilho, contraste, imagem, exibição, e configuração.

| Principal                   |      |   |        |    |
|-----------------------------|------|---|--------|----|
|                             |      |   |        |    |
| Origem de entrad            | а    | < | VGA    |    |
| Volume                      |      | • | 5      | •  |
| Modo Display                |      | • | PC     | •  |
| Luminosidade                |      | • | 5      | •  |
| Contraste                   |      | • | 5      | •  |
| Imagem                      |      |   |        |    |
| Display                     |      |   |        |    |
| Configuração                |      |   |        |    |
| + <sup>↑</sup> + Selecionar | Sair |   | Ente ل | ər |

- Origem de entrada: Selecione a fonte de entrada do seu projetor. As opções disponíveis são: VGA, HDMI/MHL e Media.
- Volume: Ajuste o volume.

Nota: A saída de áudio não é suportada no modo VGA.

Modo Display: Otimizar a imagem de exibição. As opções disponíveis são: Luminosidade, PC, Cinema/ iDevice\*, Foto, e Eco.

**Nota:** \*A opção **iDevice** substitui a opção **Cinema** caso a fonte de entrada for **HDMI** e a opção **iDevice** (*Principal > Configuração > AVANÇADA*) estiver habilitada.

- Luminosidade: Ajusta o brilho da imagem.
- **Contraste**: Ajuste o contraste de exibição.

### <u>Imagem</u>

O Menu de imagem permite que você modifique várias configurações de imagem, tais como 3D, formato, zoom, temperatura de cor, espaço de cor e outras.

| Imagem                |   |          |   |
|-----------------------|---|----------|---|
|                       |   |          |   |
| Três dimensões        | • | Ligar    |   |
| Inverter Sinc.3D      | • | Desligar | • |
| Formato               | • | Auto     |   |
| Zoom                  | • | 100%     |   |
| Temperatura de Cor    | ◀ | Quente   |   |
| Espaço de Cor         | ◀ | Auto     |   |
| Frequência            | ◀ | 0        |   |
| Fase                  | • | 0        | • |
|                       |   |          |   |
| + + Selecionar Ξ Sair |   | 🛶 Ente   | r |

Três dimensões: Habilitar e desabilitar a função 3D.

Inverter Sinc.3D: Habilitar e desabilitar a opção de inversão de sincronização 3D.
 Nota:

-3D/Inverter Sinc.3D não pode ser alterada quando você seleciona as configurações de imagem.

- Em modo 3D, o tempo máximo de entrada suportado é de 1024x768 @ 120Hz.

- **Formato:** Selecione o formato para ajustar como a imagem aparece. As opções são:
  - **Auto**: Mantenha a proporção da imagem do projetor em conformidade com a fonte de entrada.
  - **4:3**: A origem de entrada é redimensionada de forma a ajustar-se ao ecrã e a projectar uma imagem de 4:3.
  - **16:9**: A origem de entrada é redimensionada de forma a ajustar-se ao ecrã e a projectar uma imagem de 16:9.
  - **16:10**: A origem de entrada é redimensionada de forma a ajustar-se à tela e projetar uma imagem de 16:10.
- **Zoom:** Aproximar ou afastar a imagem. As opções são: 50%, 75%, 100%, 125%, 150%, 175% o 200%.
- Temperatura de Cor: Selecione a temperatura da cor. As opções são: Quente, Medio, e Frio.

Nota: A função Temperatura de Cor não é suportada em modos Brilhante, Eco, e 3D.

 Espaço de Cor: Selecione um tipo de matriz de cor adequado As opções são: Auto, RGB e YUV.

Nota: A função de Espaço de Cor apenas é suportada em modo HDMI.

Frequência: Mude a frequência de relógio de dados da exibição para combinar com a frequência da placa de gráficos do seu computador. Se vir uma onda vertical trémula, utilize a opção Frequência para minimizar o aparecimento de tais barras. Este é apenas um ajuste grosseiro.

Nota: A Frequência só pode ser ajustada no modo VGA.

Fase: Sincroniza o sinal de vídeo da exibição com a placa gráfica. Se a imagem aparecer instável ou piscar, use a Fase para corrigi-la. Esta é uma opção de ajuste fino.

Nota: A Fase só pode ser ajustada no modo VGA.

#### <u>Display</u>

O Menu exibição permite que você modifique as configurações de exibição, tais como proporção trapezoidal e posição.

| Display                     |      |      |       |
|-----------------------------|------|------|-------|
|                             |      |      |       |
| Auto Trapézio               | •    | Liga | ir 🕨  |
| Trapézio                    | •    | 0    | •     |
| Direcção de Projecção       |      | Ab   | c 🕨   |
|                             |      |      |       |
|                             |      |      |       |
|                             |      |      |       |
|                             |      |      |       |
|                             |      |      |       |
|                             |      |      |       |
| + <sup>↑</sup> → Selecionar | Sair | +    | Enter |

Auto Trapézio: Selecione Ligar para ajustar automaticamente a distorção da imagem provocada pela inclinação do projetor.

**Nota:** A função Auto Proporção Trapezoidal só pode ser usada para ajustar a distorção de imagem verticalmente.

Trapézio: Ajustar a distorção de imagem causada por inclinação do projetor (+/-40 graus).

Nota: Caso você ajuste a proporção trapezoidal manualmente, a função Auto Proporção Trapezoidal será desabilitada automaticamente.

- Direcção de Projecção: Permite selecionar o modo de projeção, dependendo de como o projetor estiver montado.
  - Auto Trapézio: Ligar

Abc Sem reversão

odA Reversão esquerda/direita

- Auto Trapézio: Desligar
  - Abc Sem reversão
  - JdA Reversão esquerda/direita
  - 3qy Reversão para cima/para baixo
  - ∀pc Reversão para cima/para baixo e esquerda/direita

## Configuração

O Menu de configuração permite que você escolha o idioma padrão do OSD, modifique a fonte de inicialização, configure o cronômetro e outras opções.

| Configuração                            |              |   |                    |   |
|-----------------------------------------|--------------|---|--------------------|---|
| Lingua<br>Boot-up Source                |              |   | Português<br>Auto  | • |
| Ligar Directamente                      | <del>;</del> | ◀ | Desligar           |   |
| Cronômetro<br>AVANÇADA<br>Reset<br>Ver. |              | • | Auto<br>C01<br>B02 | • |
|                                         |              |   |                    |   |
| + <sup>+</sup> + Selecionar             | ∃ Sair       |   | 🛶 Enter            |   |

- Lingua: Definir o idioma do OSD. As opções são: Inglês, Alemão, Francês, Italiano, Espanhol, Português, Polonês, Holandês, Russo, Sueco, Grego, chinês tradicional, chinês simplificado, Japonês, Coreano, e Turco.
- Boot-up Source: Selecione a fonte de inicialização do seu projetor. As opções são: Auto, VGA, HDMI/MHL e Media.

**Nota:** Se a Fonte de Inicialização estiver configurada em "Auto", a cada inicialização do projetor a fonte de entrada é sempre selecionada como a mesma da sessão anterior.

- Ligar Directamente: Escolha Ligar para ativar o modo de ligação direta. O projetor liga automaticamente quando energia AC é alimentada, sem pressionar o botão Alimentação no painel de controle do projetor ou no controle remoto.
- Cronômetro: Ajusta o intervalo do temporizador de contagem regressiva. O temporizador de contagem regressiva será iniciado, com ou sem o sinal sendo enviado para o projetor. O projetor desligará automaticamente quando a contagem regressiva terminar. As opções são: Auto, Desligar, 30 min, 1 hora, 3 horas, 8 horas, 12 horas.

**Nota:** Se Cronômetro estiver configurado em "Auto", o projetor irá desligar automaticamente depois de 15 minutos se nenhum sinal tiver sido detectado.

Reset: Redefinir todas as configurações para o padrão de fábrica, incluindo configurações de fontes de computador e de vídeo. Em seguida de selecionar esta opção, uma mensagem de confirmação aparece na tela. Selecione "Yes" para conformar ou "No" para cancelar a redefinição.

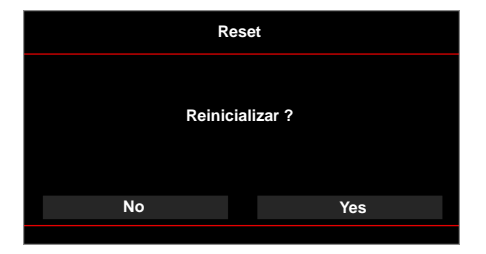

• Ver.: Visualizar a versão atual do firmware do projetor.

## <u>AVANÇADA</u>

O Menu avançado permite que você altere as configurações para **iDevice**, **Mudo**, **Saturação**, e **Matiz**.

| AVANÇADA        |        |          |    |  |
|-----------------|--------|----------|----|--|
|                 |        |          |    |  |
| iDevice         | •      | Desligar | •  |  |
| Mudo            | <      | Modo AV  | •  |  |
| Saturação       | •      | 10       | •  |  |
| Matiz           | •      | 0        |    |  |
|                 |        |          |    |  |
|                 |        |          |    |  |
|                 |        |          |    |  |
|                 |        |          |    |  |
|                 |        |          |    |  |
| ++++ Selecionar | ∃ Sair | Ent ب    | er |  |

 iDevice: Selecione Ligar para exibir a melhor reprodução de cor ao projetar imagens de iDevice (iPhone/ iPad/ iPod) via adaptador Lightning HDMI.

Nota: Se você desejar projetar imagens a partir de iDevice, conecte o dispositivo ao projetor via o adaptador Lightning HDMI, configure a fonte para HDMI, habilite a opção iDevice (Principal > Configuração > AVANÇADA), e estabeleça iDevice como o modo de exibição (Principal > Modo Display).

Mudo: Selecione o modo mudo. As opções são: Modo AV(áudio e vídeo mudo), Áudio (áudio mudo apenas), e Video (vídeo mudo apenas).

Nota: A função do botão **Mudo** ((🖾)) no controle remoto depende da opção "Mudo" selecionada no menu do OSD.

Saturação: Ajustar a saturação da imagem.

Nota: A saturação apenas pode ser ajustada em modo HDMI com tempos de vídeo suportados de 1080p/i, 720p, e 480p/i.

Matiz: Ajustar o matiz da imagem.

**Nota:** O matiz apenas pode ser ajustado em modo HDMI com tempos de vídeo suportados de 1080p/i, 720p, e 480p/i.

# Apresentação da função multimédia

Formatos multimédia suportados:

## Formato de fotos

| Tipo de Imagem<br>(Nome Ext) | Sub tipo    | Tipo de<br>codificação | Tamanho máximo             |
|------------------------------|-------------|------------------------|----------------------------|
| Jpeg / Jpg                   | Baseline    | YUV420                 | 4000x4000=16.000.000 pixel |
|                              |             | YUV422                 |                            |
|                              |             | YUV440                 |                            |
|                              |             | YUV444                 |                            |
|                              | Progressivo | YUV420                 | 4000x4000=16.000.000 pixel |
|                              |             | YUV422                 |                            |
|                              |             | YUV440                 |                            |
|                              |             | YUV444                 |                            |
| BMP                          |             |                        | 4000x4000-16 000 000 pixel |

BIM

4000x4000=16.000.000 pixel

#### Formato de vídeo

| Formato de<br>ficheiro | Formato de<br>vídeo | Res. máx. de<br>descodificação | Taxa de bits<br>máx. (bps) | Formato de<br>áudio            | Perfil   |
|------------------------|---------------------|--------------------------------|----------------------------|--------------------------------|----------|
| MPG,MPEG               | MPEG1               | 1920x1080 30fps                | 30M bps                    | MPEG1 L1-3                     |          |
| AVI, MOV,<br>MP4, MKV  | H.264               | 1920x1080 30fps                | 30M bps                    | MPEG1 L1-3<br>HE-ACC v1<br>AC3 | BP/MP/HP |
| AVI, MOV,<br>MP4,      | MPEG4               | 1920x1080 30fps                | 30M bps                    | HE-ACC v1                      | SP/ASP   |
| AVI, MOV,<br>MP4,      | Xivd                | 1920x1080 30fps                | 30M bps                    | MPEG1 L1-3<br>HE-ACC v1        | HD       |
| AVI                    | MJPEG               | 8192x8192 30fps                | 30Mbps                     | MPEG1 L1-3<br>HE-ACC v1        | Baseline |
| WMV                    | VC-1                | 1920x1080 30fps                | 30M bps                    | WMA8/9 (V1/<br>v2)             | SP/MP/AP |

## Formato de áudio

| Tipo de música (extensão) | Taxa de amostragem (KHz) | Taxa de bits (Kbps) |
|---------------------------|--------------------------|---------------------|
| MP3                       | 8-48                     | 8-320               |
| WMA                       | 22-48                    | 5-320               |
| ADPCM-WAV(WAV)            | 8-48                     | 32-384              |
| PCM-WAV(WAV)              | 8-48                     | 128-1536            |
| AAC                       | 8-48                     | 8-256               |

## Formato do Visualizador do Office

| Formato de<br>ficheiro | Versão de suporte                       | Limitação de páginas/linhas                                                                                     | Limitação de<br>tamanho |  |
|------------------------|-----------------------------------------|----------------------------------------------------------------------------------------------------|-------------------------|--|
| Adobe PDF              | PDF 1.0, 1.1, 1.2, 1.3, 1.4             | Até 1000 páginas (um ficheiro)                                                                                  | Até 75 MB               |  |
| MS Word                | British Word 95,                        | Uma vez que o visualizador do                                                                                   | Até 100MB               |  |
|                        | Word 97, 2000, 2002, 2003               | páginas de um arquivo do MS/                                                                                    |                         |  |
|                        | Word 2007(.docx),                       | óbvias limitações de páginas e                                                                                  |                         |  |
|                        | Word2010(.docx),                        | 1111103.                                                                                                    |                         |  |
| MS Excel               | British Excel 5,95                      | Limite de linhas:até 595                                                                                        | Até 15MB                |  |
|                        | Excel 97, 2000, 2002, 2003              | Limite de colunas:até 256                                                                                       |                         |  |
|                        | Excel 2007(.xlsx),<br>Excel 2010(.xlsx) | Folha:até 100                                                                                                   |                         |  |
|                        | Office XP Excel                         | Nota: Qualquer uma das três<br>limitações acima não pode inte-<br>grar um mesmo arquivo Excel ao<br>mesmo tempo |                         |  |

| Formato de<br>ficheiro | Versão de suporte                                                                                                 | Limitação de páginas/linhas    | Limitação de<br>tamanho |
|------------------------|----------------------------------------------------------------------------------------------------|--------------------------------|-------------------------|
| MS<br>PowerPoint       | British PowerPoint 97                                                                                             | Até 1000 páginas (um ficheiro) | Até 19MB                |
|                        | PowerPoint 2000, 2002,<br>2003                                                                                    |                                |                         |
|                        | PowerPoint 2007 (.pptx)                                                                                           |                                |                         |
|                        | PowerPoint 2010 (.pptx)                                                                                           |                                |                         |
|                        | Office XP PowerPoint                                                                                              |                                |                         |
|                        | Apresentação do<br>PowerPoint 2003 e<br>anteriores (.ppx)                                                         |                                |                         |
|                        | Apresentação do<br>PowerPoint 2007 e 2010<br>(.ppsx)                                                              |                                |                         |
|                        | Apresentação do<br>PowerPoint 2003 e<br>anteriores (.ppx)<br>Apresentação do<br>PowerPoint 2007 e 2010<br>(.ppsx) |                                |                         |

#### Nota:

- As animações não são suportadas ao visualizar arquivos MS PowerPoint.

- Ao projetar arquivos, alguns documentos podem não ser exibidos da mesma maneira como exibidos na tela do PC.

## Como definir o tipo de ficheiro multimédia com USB

#### Nota:

- 1. Tem de ter uma unidade flash USB ligada ao projector se quiser usar a função multimédia.
- 2. Não ligue a câmara na porta USB porque poderão existir problemas de compatibilidade.

Siga as etapas seguintes para reproduzir ficheiros de imagem, de vídeo ou de música no projector:

1. Ligue o cabo de alimentação ao transformador a.c. e ligue o projector premindo o botão de **Alimentação**.

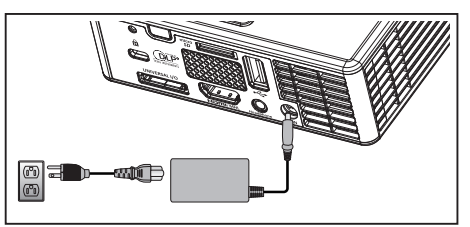

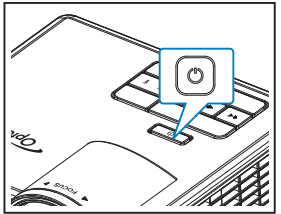

2. Ligue uma unidade flash USB ao projector.

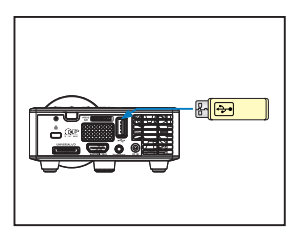

O menu Multi-Mídia abre.

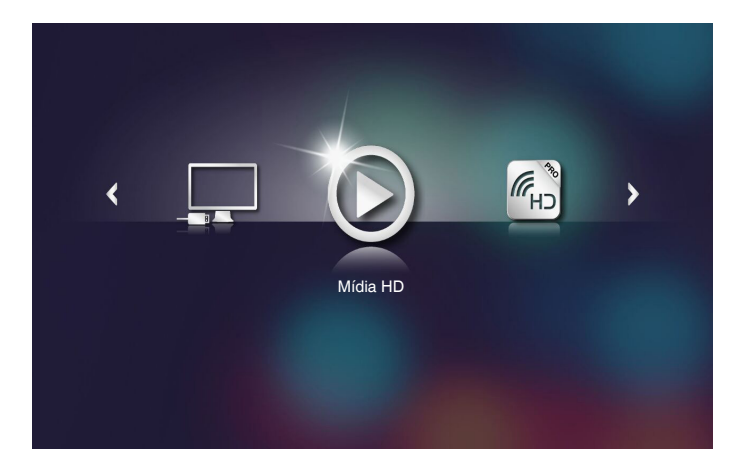

Nota: Para abrir o Menu Principal, pressione o botão **Menu** no controle remoto ou pressione e mantenha pressionado por 1 segundo o botão **Menu** no painel de controle do projetor.

3. Selecione o menu Mídia HD.

O menu Mídia HD abre.

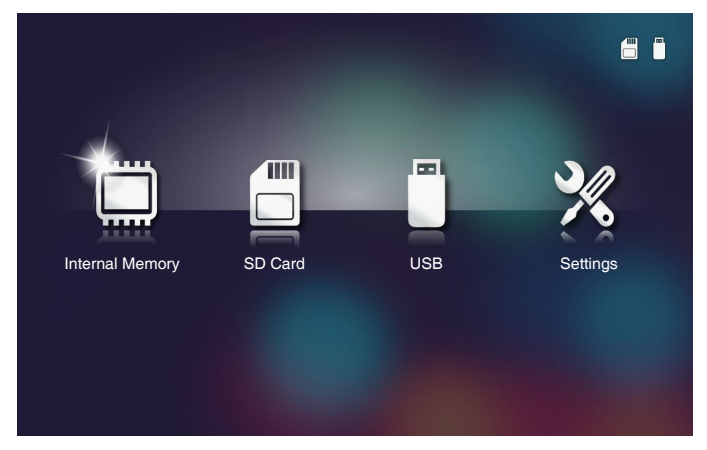

- Acessar o menu USB e selecionar os arquivos multi-mídia: Foto, Video, ou Music. Ou selecione a opção Settings para alterar as configurações para Foto, Video, ou Music.
- 5. Selecione o arquivo que deseja abrir.

|               | /Office Pattern/                        | 4/11                  |  |
|---------------|-----------------------------------------|-----------------------|--|
|               | am_copy.txt 201                         | 15-08-18 11:11 1 KB   |  |
|               | DOCXSample-picsel-2003.doc 201          | 11-03-18 16:44 10 MB  |  |
|               | DOCXSample-picsel-2010.docx 201         | 11-03-22 15:47 4 MB   |  |
| Office viewer | DOC_Master_vs_Competitors_on_Androi 201 | 11-04-06 13:39 4 MB   |  |
|               | Excel Picsel-2010.xlsx 201              | 11-03-18 18:52 101 KB |  |
| D             | Ppt Test example.ppt 201                | 11-03-16 14:22 5 MB   |  |
|               | 🗊 test-watermark-doc.docx 201           | 11-03-21 09:19 192 KB |  |
|               | 🗊 test-watermark-doc.pdf 201            | 11-03-21 09:19 681 KB |  |
|               |                                         |                       |  |

Nota: O tamanho máximo permitido de nome de arquivo é de 28 caracteres.

## Como definir o tipo de ficheiro multimédia com o cartão de memória MicroSD

Nota: Tem de ter um cartão de memória MicroSD ligado ao projector se quiser usar a função multimédia do cartão de memória.

Siga as etapas seguintes para reproduzir ficheiros de imagem, de vídeo ou de música no projector:

1. Ligue o cabo de alimentação ao transformador a.c. e ligue o projector premindo o botão de **Alimentação**.

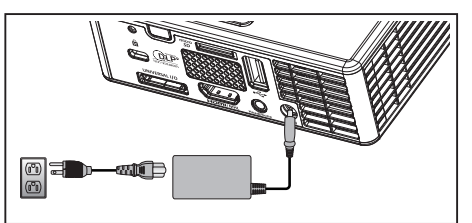

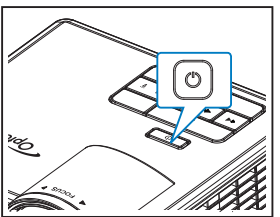

2. Ligue um cartão de memória MicroSD ao projetor.

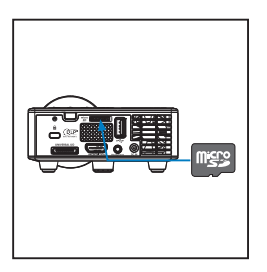

O menu Multi-Mídia abre.

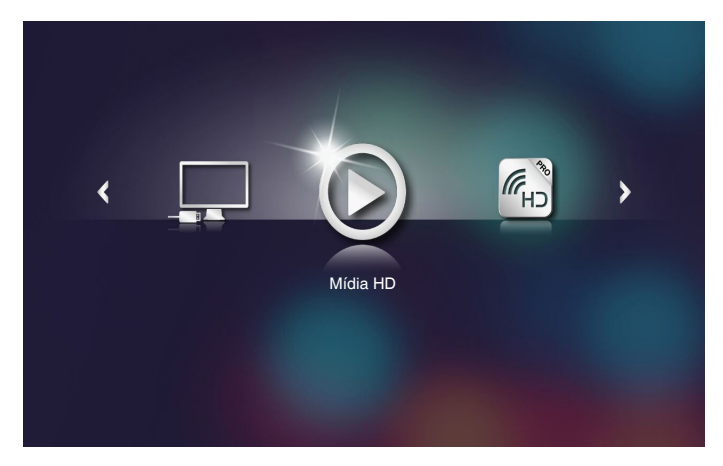

**Nota:** Para abrir o Menu Principal, pressione o botão **Menu** no controle remoto ou pressione e mantenha pressionado por 1 segundo o botão **Menu** no painel de controle do projetor.

3. Selecione o menu Mídia HD.

O menu Mídia HD abre.

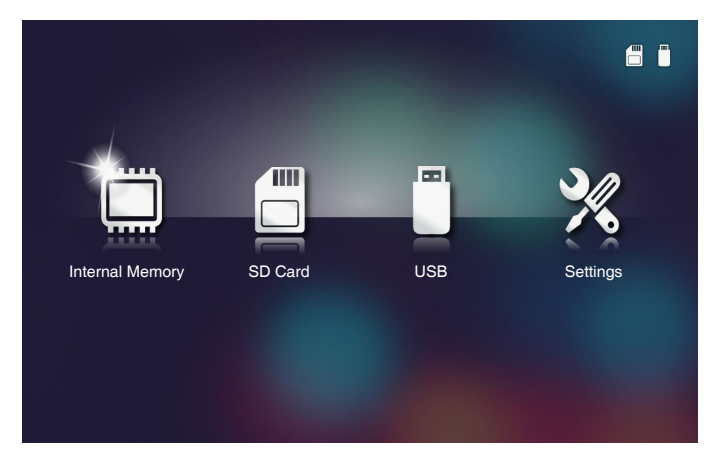

- Acessar o menu SD Card e selecionar os arquivos multi-mídia: Foto, Video, ou Music. Ou selecione a opção Settings para alterar as configurações para Foto, Video, ou Music.
- 5. Selecione o arquivo que deseja abrir.

|               |                                        |                        | I <sup></sup> . |
|---------------|----------------------------------------|------------------------|-----------------|
|               | /Office Pattern/                       | 47                     |                 |
|               | 🗐 am_copy.txt 20                       | 15-08-18 11:11 1 КВ    |                 |
| _             | DOCXSample-picsel-2003.doc 20          | 011-03-18 16:44 10 MB  |                 |
| _             | DOCXSample-picsel-2010.docx 20         | 011-03-22 15:47 4 MB   |                 |
| Office viewer | DOC_Master_vs_Competitors_on_Androi 20 | 011-04-06 13:39 4 MB   |                 |
|               | Excel Picsel-2010.xlsx 20              | 011-03-18 18:52 101 KB |                 |
| D             | 🗐 Ppt Test example.ppt 20              | 011-03-16 14:22 5 MB   |                 |
|               | 🗐 test-watermark-doc.docx 20           | 011-03-21 09:19 192 КВ |                 |
|               | 🗐 test-watermark-doc.pdf 20            | 011-03-21 09:19 681 КВ |                 |
|               |                                        |                        |                 |
|               |                                        |                        |                 |

Nota: O tamanho máximo permitido de nome de arquivo é de 28 caracteres.

#### Como definir o tipo de ficheiro multimédia com a memória interna

Nota: Tem de ter um cartão de memória MicroSD ligado ao projector se quiser usar a função multimédia do cartão de memória.

Siga as etapas seguintes para reproduzir ficheiros de imagem, de vídeo ou de música no projector:

1. Ligue o cabo de alimentação ao transformador a.c. e ligue o projector premindo o botão de **Alimentação**.

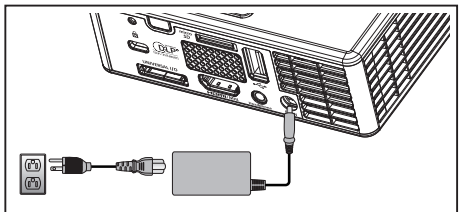

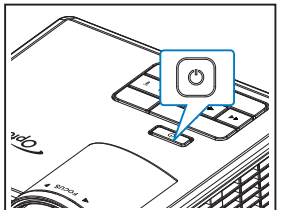

O menu Multi-Mídia abre.

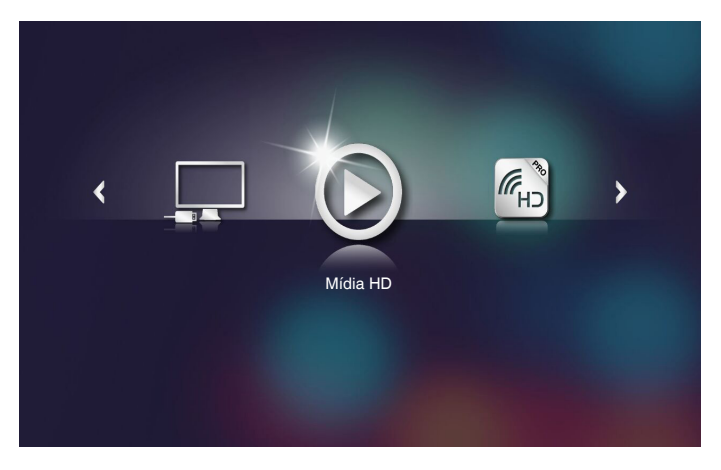

**Nota:** Para abrir o Menu Principal, pressione o botão **Menu** no controle remoto ou pressione e mantenha pressionado por 1 segundo o botão **Menu** no painel de controle do projetor.

2. Selecione o menu Mídia HD.

O menu Mídia HD abre.

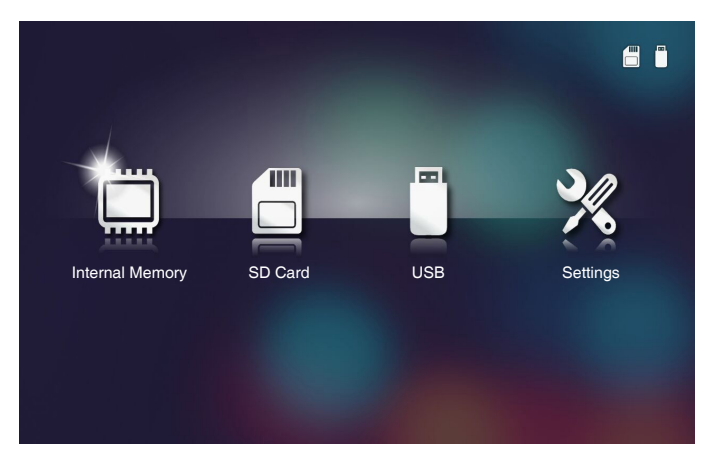

- 3. Acessar o menu **Internal Memory** e selecionar os arquivos multi-mídia: **Foto**, **Video**, ou **Music**. Ou selecione a opção **Settings** para alterar as configurações para **Foto**, **Video**, ou **Music**.
- 4. Selecione o arquivo que deseja abrir.

|               |                                    |                     | · · · · |
|---------------|------------------------------------|---------------------|---------|
|               | /Office Pattern/                   |                     | 4711    |
|               | =] am_copy.txt                     | 2015-08-18 11:11    | 1 KB    |
|               | DOCXSample-picsel-2003.doc         |                     | 10 MB   |
| _             | DOCXSample-picsel-2010.docx        |                     | 4 MB    |
| Office viewer | DOC_Master_vs_Competitors_on_Andro | oi 2011-04-06 13:39 | 4 MB    |
|               | Excel Picsel-2010.xlsx             | 2011-03-18 18:52    | 101 KB  |
| D             | Ppt Test example.ppt               | 2011-03-16 14:22    | 5 MB    |
|               | etest-watermark-doc.docx           | 2011-03-21 09:19    |         |
|               | test-watermark-doc.pdf             | 2011-03-21 09:19    | 681 КВ  |
|               |                                    |                     |         |
|               |                                    |                     |         |

Nota: O tamanho máximo permitido de nome de arquivo é de 28 caracteres.

#### Menu multimédia

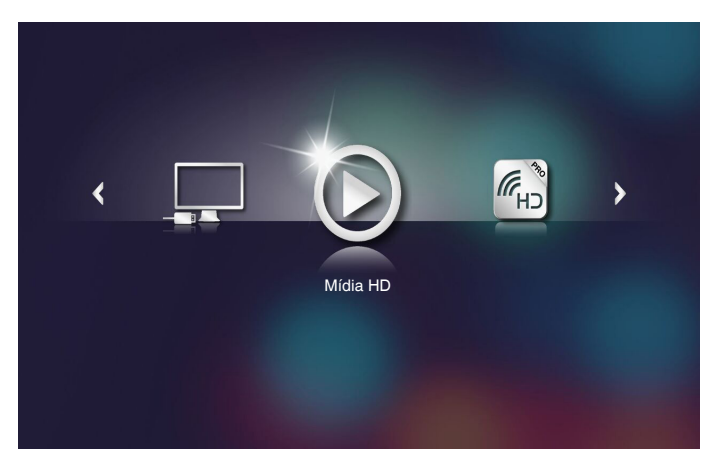

## CONFIGURAÇÕES Multi-Mídia para Sistema, USB, MicroSD, e Memória Interna

O menu de configuração da função multimédia permite alterar as definições das opções System, Foto, Video e Music.

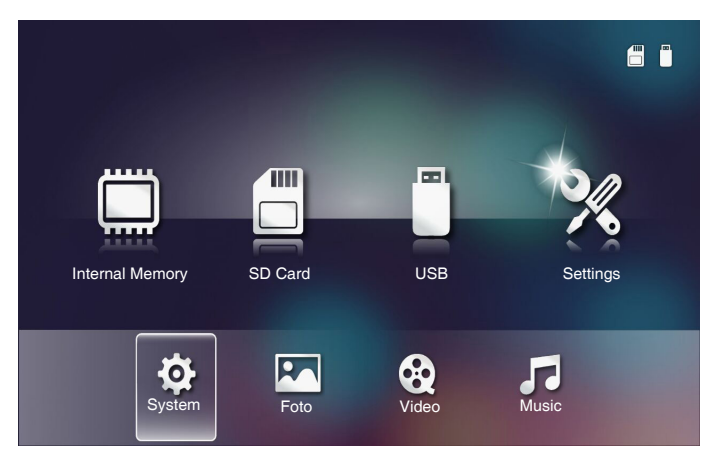

Nota: As opções do menu Multimédia são iguais para as funções USB, MicroSD e Memória interna.

### Configurações do Sistema

Acessar o menu de definições do sistema. O menu de definições do sistema providencia as seguintes opções:

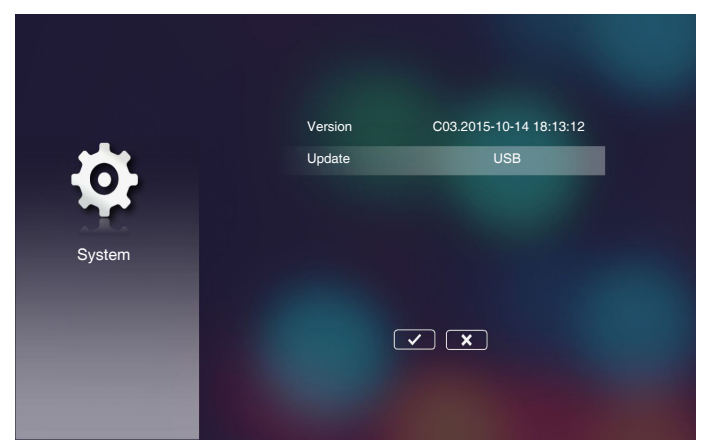

#### Version

Visualizar a versão atual do firmware do projetor.

#### Update

Atualizar o firmware do projetor apenas a partir do cartão USB.

## Definições de Foto

Acessar o menu de definições de fotos. O menu de definições de fotos permite as seguintes opções:

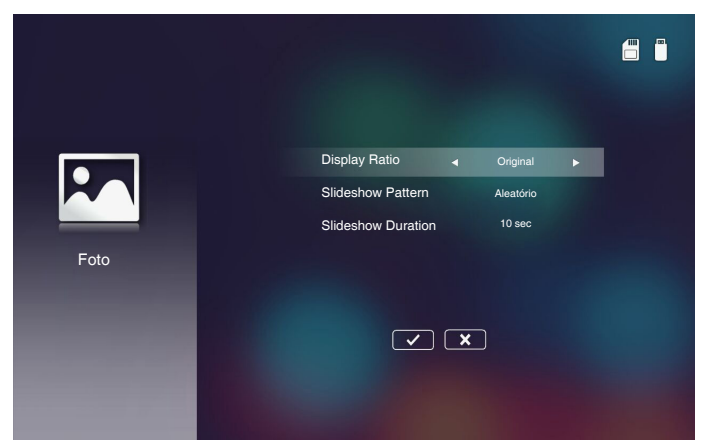

#### Display Ratio

Selecionar a proporção de exibição da foto como Original ou Full screen.

#### Slideshow Pattern

Selecione o efeito de apresentação de slides que você deseja: As opções são: Aleatório, Ring Diffusion, Middle Enlarge, Expand Blink, Window Shades, Linear Interaction, Cross Interleaved, Banding Alternate, Rectangle Enlarge.

#### Slideshow Duration

Selecione a duração da apresentação de slides. A imagem muda automaticamente para a foto seguinte após decorrido o limite de tempo. As opções são: **10 sec**, **30 sec, 1 min**.

**Nota:** Slideshow Duration, e a função Slideshow Pattern suportam o modo de Apresentação de Slides apenas.

## Config. de Vídeo

Acessar o menu de definições de vídeo. O menu de definição de vídeo permite a seguinte opção:

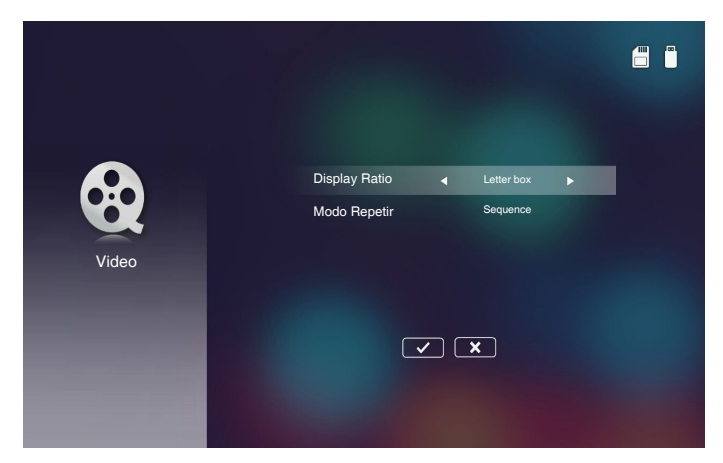

#### Display Ratio

Pressione a proporção de exibição do vídeo.

- Letter box: Se a fonte de vídeo não couber em uma tela de 16:10 a imagem de vídeo é esticada de forma igual na horizontal e na vertical para caber na tela. Assim sendo partes do vídeo são recortadas na parte superior e inferior (esquerda e direita) e aparecem como "barras pretas" em volta do vídeo.
- **Cut screen**: Selecione pra exibir o vídeo na sua resolução nativa sem dimensionamento. Se a imagem projetada exceder o tamanho da tela, a mesma será recortada.
- **Full screen**: Independente da proporção nativa, a imagem de vídeo é esticada de forma não-linear nos sentidos horizontal e vertical para caber exatamente na tela de 16:10. Você não visualizará as "barras pretas" m volta da imagem de vídeo porém as proporções do conteúdo original pode ser distorcido.
- Original screen: Selecione pra exibir a imagem de vídeo na sua resolução nativa sem dimensionamento. Se a resolução de vídeo for mais baixa do que 1280x800, você visualizará "barras pretas" em volta das bordas da imagem de vídeo. Se a resolução for acima de 1280x800, o vídeo é exibido em resolução 1280x800.

#### Modo Repetir

Selecione o modo de repetição de vídeo. As opções são: Sequence, Single, Aleatório, Uma Vez.

## Config. de Música

Acessar o menu de definições de música. O menu de configuração de música providencia a seguinte opção:

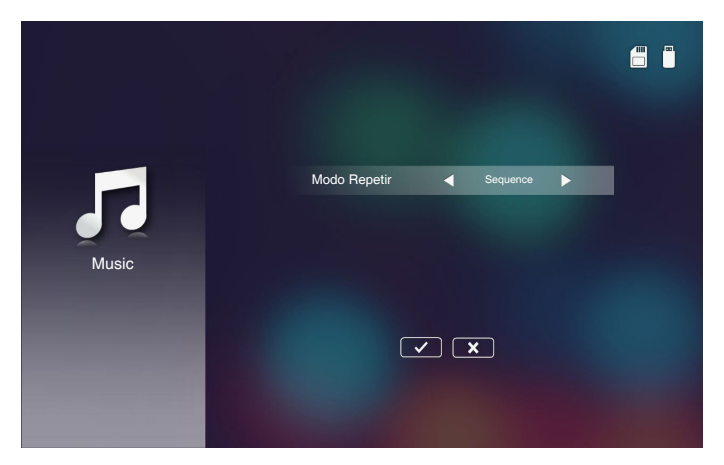

#### Modo Repetir

Selecione o modo de reprodução de música. As opções são: **Sequence**, **Single**, **Aleatório**.

### Outras Conexões Multi-Mídia

Usando o menu multi-mídia, você pode projetar arquivos a partir do PC ou espelhar a tela do seu dispositivo portátil.

#### Projetando Arquivos a partir do PC

Siga estes passos para projetar arquivos a partir do seu PC:

1. Ligue o cabo de alimentação ao transformador a.c. e ligue o projector premindo o botão de **Alimentação**.

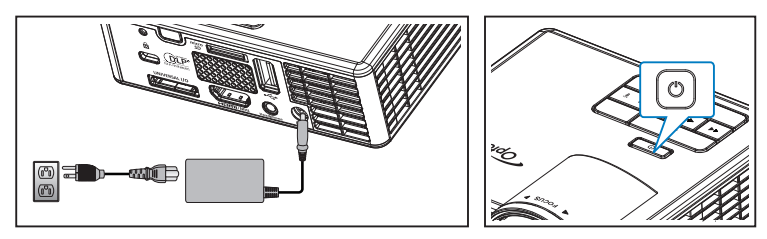

2. Para acessar arquivos a partir do disco rígido do PC, conecte uma extremidade de um cabo USB-A ao seu PC e a outra extremidade do cabo USB no seu projetor.

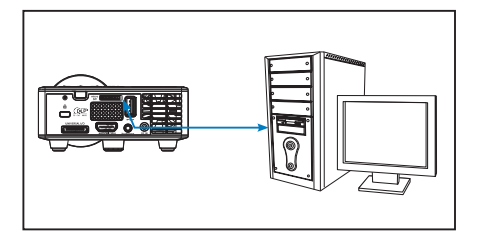

O menu Multi-Mídia abre.

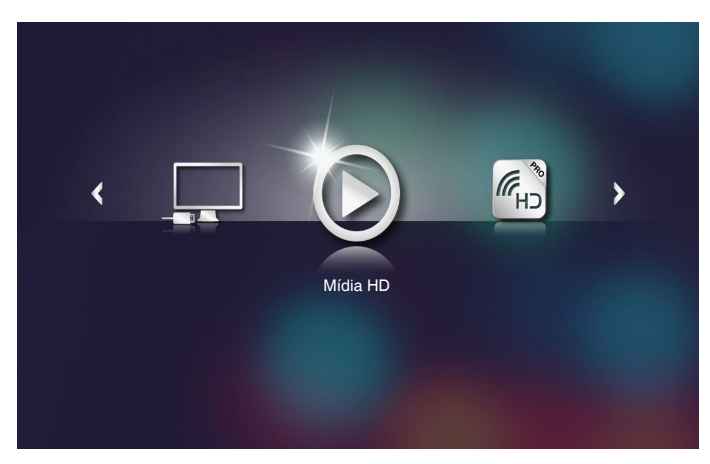

3. Selecione o menu Conecte ao PC.

O menu **Conecte ao PC** abre.

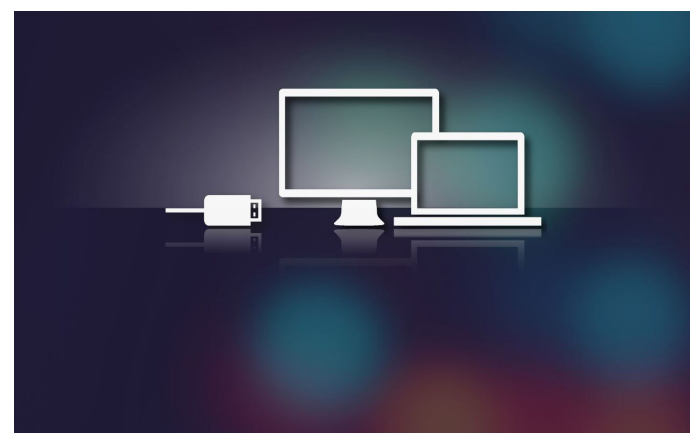

4. Selecione o arquivo que deseja projetar na parede.

Sugestão: No Windows 10 e no Mac OS 10.9, você também pode salvar arquivos do seu PC diretamente para a memória interna do projetor ou o cartão microSD que foi inserido no projetor.

#### Espelhando a Tela de um Dispositivo Portátil (com dongle Wi-Fi USB opcional)

Siga estes passos para espelhar a tela do seu dispositivo portátil:

1. Ligue o cabo de alimentação ao transformador a.c. e ligue o projector premindo o botão de **Alimentação**.

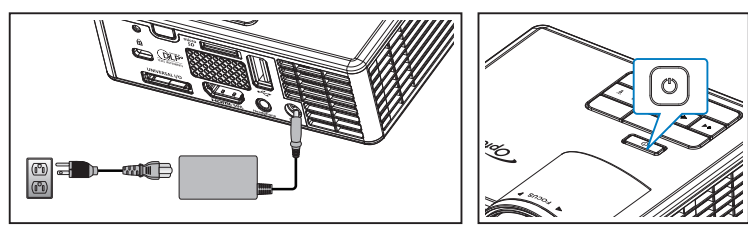

O menu Multi-Mídia abre.

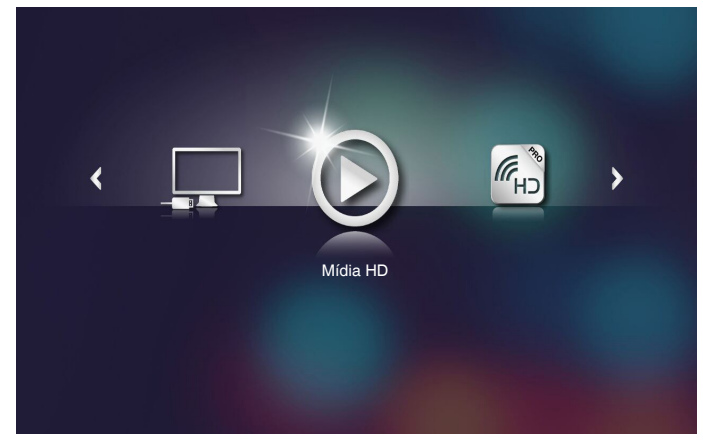

2. Selecione o menu HDCast Pro.

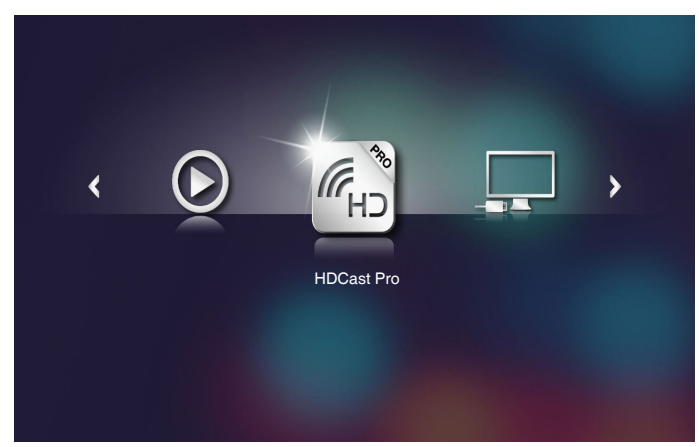

O menu HDCast Pro abre.

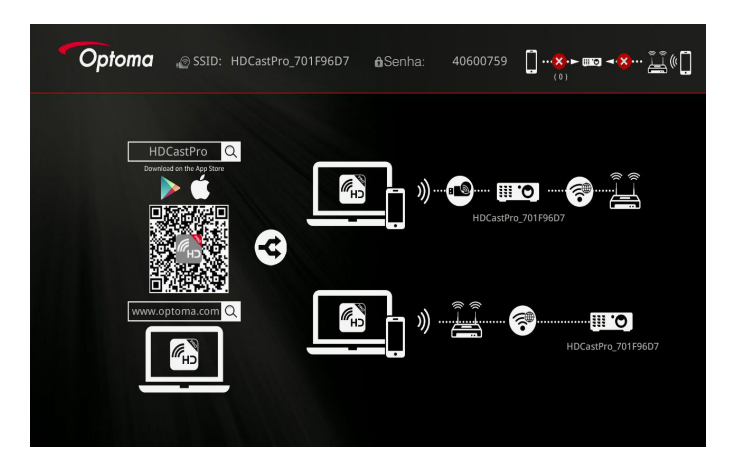

- 3. Siga um destes procedimentos:
  - Dependendo do sistema operacional do seu dispositivo móvel, abra o App Store (iOS) ou Google Play (Android) e instale o HDCast Pro no seu dispositivo móvel.
  - Faça leitura do código QR no menu HDCast Pro com seu dispositivo móvel e em seguida siga as instruções na tela para instalar o app HDCast Pro.

Caso esteja usando um laptop, baixe o app **HDCast Pro** do website <u>www.optoma.com/hdcastpro</u>.

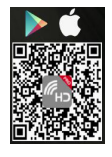

4. Conecte um dongle Wi-Fi (opcional) no seu projetor.

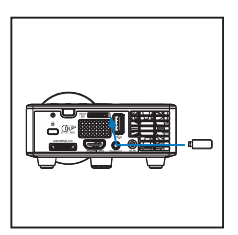

- 5. Conecte seu dispositivo portátil ao projetor via Wi-Fi. Parâmetros de conexão de exemplo são mostrados a seguir:
  - SSID do projetor: HDCastPro\_701F96D7
  - Senha Wi-Fi: **40600759**

Nota: O SSID e senha Wi-Fi do projetor variam dependendo do dongle Wi-Fi conectado.

6. Abra o app HDCast Pro no seu dispositivo portátil.

A seguinte tela abre.

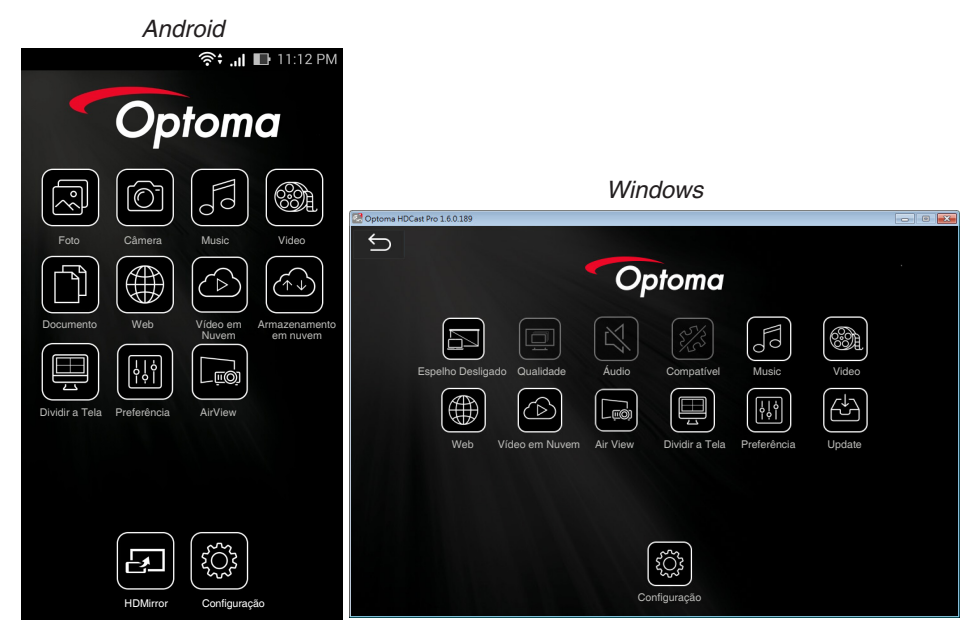

7. Selecione **HDMirror** (Android) a partir do menu para começar a espelhar a tela do seu dispositivo portátil.

# Apêndices

## Resolução de problemas

Se tiver problemas com o projector, consulte as seguintes sugestões para resolução de problemas. Se o problema persistir, entre em contacto com o vendedor ou com a assistência técnica.

| Problema                                                                    | Solução possível                                                                                                    |
|-----------------------------------------------------------------------------|----------------------------------------------------------------------------------------------------|
| Não aparece qualquer                                                        | Certifique-se de que o projector está ligado.                                                                                                    |
| imagem no ecrã.                                                             | • Certifique-se de selecionar a fonte de entrada correta no menu OSD <b>Principal &gt; Origem de entrada</b> .                                                                                            |
|                                                                             | <ul> <li>Certifique-se de que a porta gráfica externa está<br/>activada. Se as imagens não forem apresentadas<br/>devidamente, queira actualizar o controlador de vídeo do<br/>seu computador.</li> </ul> |
|                                                                             | • Certifique-se de que todos os cabos estão devidamente ligados.                                                                                                    |
|                                                                             | <ul> <li>Certifique-se de que os pinos dos conectores não estão<br/>dobrados ou partidos.</li> </ul>                                                                                                    |
| Apresentação parcial ou<br>incorrecta da imagem ou<br>deslocamento da mesma | <ul> <li>Se estiver com dificuldade em alterar a resolução, ou se<br/>o seu monitor bloquear, reinicie todo o equipamento e o<br/>projector.</li> </ul>                                                   |
|                                                                             | <ul> <li>Se as imagens não forem apresentadas devidamente,<br/>queira actualizar o controlador de vídeo do seu<br/>computador.</li> </ul>                                                                 |
| O ecrã não mostra a sua<br>apresentação                                     | • Se estiver a usar um computador portátil, prima para alternar entre as definições de saída. Exemplo: [Fn]+[F4].                                                                                         |
| A imagem está instável<br>ou apresenta alguma<br>cintilação                 | <ul> <li>Ajuste a fase no menu OSD Principal &gt; Imagem &gt; Fase<br/>(em modo PC apenas).</li> </ul>                                                                                                    |
| A imagem apresenta uma<br>barra vertical trémula                            | <ul> <li>Ajuste a frequência no menu OSD Principal &gt; Imagem &gt;<br/>Frequência (em modo PC apenas).</li> </ul>                                                                                        |
| A imagem não está focada                                                    | 1. Ajuste o anel de focagem na lente do projector.                                                                                                    |
|                                                                             | <ol> <li>Certifique-se de que o ecrã de projecção se encontra<br/>dentro dos limites de distância especificados para o<br/>projector 2,82 pés a 5,64 pés (86 cm a 172 cm).</li> </ol>                     |
| A imagem é ampliada no<br>modo de 16:9 do DVD                               | • O projector detecta automaticamente o formato de<br>entrada do sinal. Manterá a relação de aspecto da<br>imagem projectada de acordo com o formato de entrada<br>do sinal com uma definição Original.   |
|                                                                             | • Se a imagem ainda estiver esticada, ajuste o formato no menu <b>Principal &gt; Imagem &gt; Formato</b> no OSD.                                                                                          |

| Problema                                                                                               | Solução possível                                                                                                    |
|----------------------------------------------------------------------------------------------------|----------------------------------------------------------------------------------------------------|
| O LED de indicação de<br>alerta (LED) está em<br>âmbar fixo                                            | <ul> <li>Um LED do projector falhou e este desliga-se<br/>automaticamente. Se o problema persistir, entre em<br/>contacto com a Optoma.</li> </ul>                                                                                                    |
| O LED de alerta TEMP está<br>em âmbar intermitente                                                     | • O projector sobreaqueceu. O projector desliga-se automaticamente. Volte a ligá-lo após arrefecimento do mesmo. Se o problema persistir, entre em contacto com a Optoma.                                                                                                    |
|                                                                                                    | • Se a ventoinha do projector falhar, o projector desliga<br>automaticamente. Limpe o modo do projetor ao<br>pressionar e manter o botão <b>Alimentação</b> durante 10<br>segundos. Aguarde cerca de 5 minutos por favour e tente<br>ligar o projector novamente. Se o problema persistir, entre<br>em contacto com a Optoma. |
| O controlo remoto<br>não está a funcionar<br>correctamente ou<br>funciona apenas numa<br>área restrita | <ul> <li>As pilhas podem estar fracas. Verifique se o LED do<br/>controlo remoto está demasiado fraco. Se tal for o caso,<br/>substitua a pilha gasta por uma pilha CR2025 nova.</li> </ul>                                                                                                    |

### LEDs indicadores

| Estado do projector         | Descrição                                                                                                    | Alimentação<br>(Azul/Âmbar)        | Aviso<br>TEMP<br>(Âmbar)                                                                | Aviso LED<br>(Âmbar) |
|-----------------------------|----------------------------------------------------------------------------------------------------|------------------------------------|-----------------------------------------------------------------------------------------|----------------------|
| Modo de<br>suspensão        | Projector no modo de suspensão.<br>Pronto para ligar.                                                                                                    | Âmbar                              | DESLIGAR                                                                                | DESLIGAR             |
| Ligar                       | Projector no modo Normal,<br>preparado para apresentar uma<br>imagem.                                                                                                    | Azul                               | DESLIGAR                                                                                | DESLIGAR             |
| O projector<br>sobreaqueceu | As aberturas de ventilação<br>podem estar bloqueadas, ou a<br>temperatura ambiente é superior<br>a 35 °C. O projector desliga-<br>se automaticamente. Certifique-<br>se de que as entradas de ar<br>não estão bloqueadas e de que<br>a temperatura ambiente está<br>dentro dos valores normais. Se o<br>problema persistir, contacte-nos. | Âmbar<br>piscando e<br>Azul LIGADO | Âmbar<br>Intermitente<br>(Ciclo para<br>desligar 1<br>seg. e 3<br>seg. para<br>ligar)   | DESLIGAR             |
| Avaria da<br>ventoinha      | Uma das ventoinhas falhou.<br>O projector desliga-se<br>automaticamente. Se o problema<br>persistir, contacte-nos.                                                                                                    | Âmbar<br>piscando e<br>Azul LIGADO | Âmbar<br>Intermitente<br>(Ciclo para<br>desligar<br>0,5 seg. e<br>2 seg. para<br>ligar) | DESLIGAR             |
| Falha do LED                | O LED desligou-se.                                                                                                    | DESLIGAR                           | DESLIGAR                                                                                | Âmbar                |

Nota: Em caso de falha de ventoinha, o TEMP LED irá piscar amarelo (2seg ligar / 0,5 seg desligar). Se a ventoinha do projector falhar, o projector desliga automaticamente. Desligue o projector mantendo premido o botão de **Alimentação** durante 10 segundos. Aguarde cerca de 5 minutos por favour e tente ligar o projector novamente.

# Modos de Compatibilidade (HDMI/VGA)

| Sinal                               | Modo   | Resolução   | Taxa de Actualização<br>(Hz) |
|-------------------------------------|--------|-------------|------------------------------|
|                                     | VGA    | 640 x 480   | 60/75                        |
|                                     | SVGA   | 800 x 600   | 60/75/120(*)                 |
|                                     | XGA    | 1024 x 768  | 60/75/120(*)                 |
|                                     | SXGA   | 1280 x 1024 | 60/75                        |
| HDMI, VGA(via                       | WXGA   | 1280 x 768  | 60/75                        |
| porta Universal)                    | WXGA   | 1280 x 800  | 60                           |
|                                     | WXGA   | 1366 x 768  | 60                           |
|                                     | WXGA+  | 1440 x 900  | 60/75                        |
|                                     | SXGA+  | 1400 x 1050 | 60                           |
|                                     | WSXGA+ | 1680 x 1050 | 60                           |
|                                     | 480i   | 720 x 480   | 30                           |
|                                     | 480p   | 720 x 480   | 60                           |
|                                     | 576i   | 720 x 576   | 25                           |
| HDMI, YPbPr(via<br>porta Universal) | 576p   | 720 x 576   | 50                           |
| porta offivoroaly                   | 720p   | 1280 x 720  | 50/60                        |
|                                     | 1080i  | 1920 x 1080 | 25/30                        |
|                                     | 1080p  | 1920 x 1080 | 24/50/60                     |

Nota: (\*)Tempo 3D para TI DLP 3D.

# Montar o projector no tripé

Aparafuse um tripé padrão no orifício de fixação do projector.

Nota: Tenha em atenção que os danos provocados por uma instalação incorrecta anulam a garantia.

#### Unidade:mm

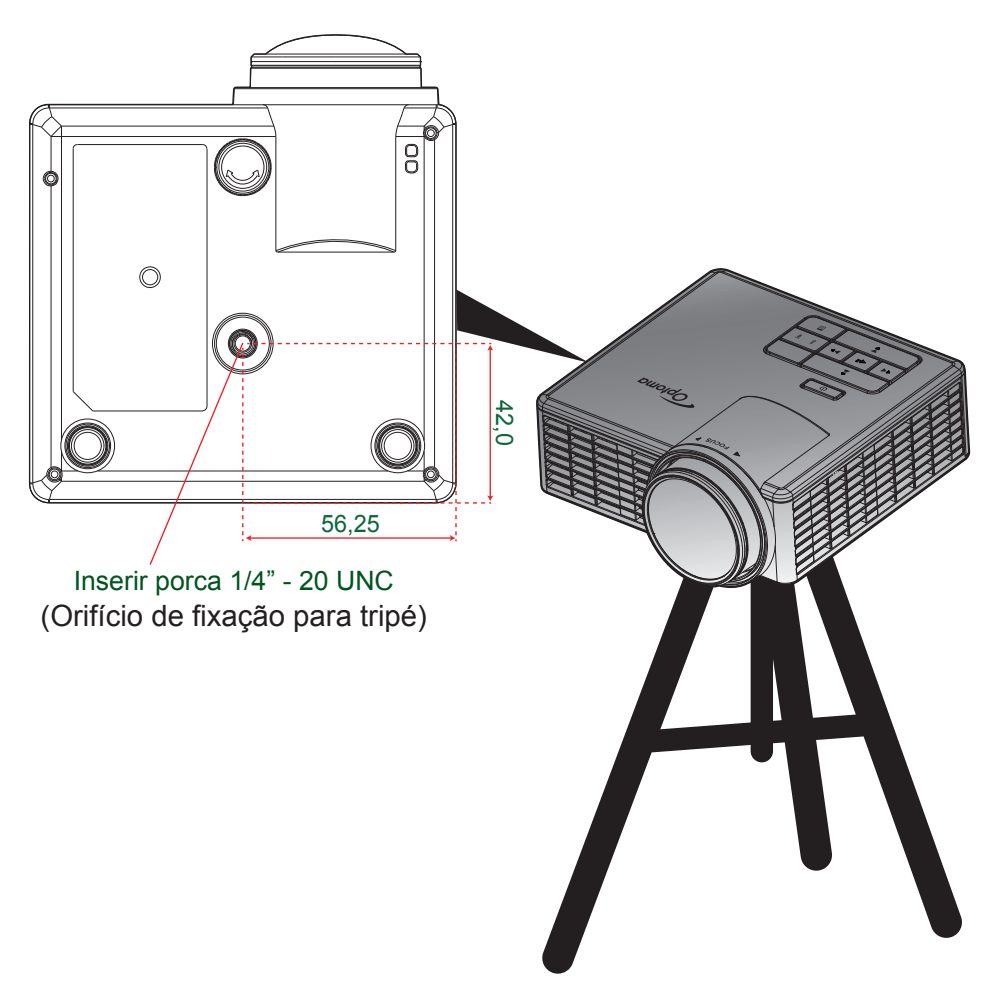

## Especificações

| Óptico                          | Descrição                                                                                                    |
|---------------------------------|----------------------------------------------------------------------------------------------------|
| Resolução máxima                | - Máximo de tempo de vídeo até 1080p<br>- Gráfico até WSXGA+ (1680 x 1050) @60Hz                                      |
| Fonte de luz                    | LED RGB (vida do LED =20.000hrs)                                                                                      |
| Lente                           | Foco manual                                                                                                    |
| Tamanho de imagem<br>(diagonal) | 25"~200" (com percurso ME )<br>50 "~ 100" (faixa de foco otimizada em tamanho da imagem 60")                          |
| Distância de projecção          | - 0,43m ~ 3,44m (com percurso ME)<br>0,86 m~1,72m (faixa de foco otimizada em tamanho da imagem 60")                  |
| Elétrico                        | Descrição                                                                                                    |
| Entradas                        | - VGA Universal em x1 (precisa usar cabo especial),<br>- HDMI/MHL in x1,<br>- USB-A x 1, Micro SD x 1                 |
| Saídas                          | Saída de fone de ouvido x1                                                                                            |
| Reprodução de cores             | 16,7 milhões de cores                                                                                                 |
| Taxa de verificação             | - Taxa de leitura horizontal: 15,375~79,796 KHz<br>- Taxa de leitura vertical: 24~ 75 Hz (120Hz para projetor com 3D) |
| Autofalante embutido            | Sim, 1,5W (Amplificador)                                                                                              |
| Requisitos de Energia           | Adaptador AC, Entrada 100 - 240V AC 50/60 Hz, Saída 19V DC (projetor), Modo de espera < = 0,5W                        |
| Corrente de entrada             | Entrada AC 1.5A (entrada DC 3,42A) max                                                                                |
| Multimídia                      | Descrição                                                                                                    |
| Base FW                         | SO similar ao Linux                                                                                                   |
| Porta USB-A                     | - Suporta modo de Host para disco de armazenamento USB (USB 2.0 suportado, até 64GB)                                  |
|                                 | - Suporta dongle WiFi                                                                                                 |
|                                 | <ul> <li>Suporta potência 5V/ 0,5A dispositivo para 3C</li> </ul>                                                     |
| Slot Micro-SD                   | - Suporta cartão Micro SD e SDHC (até 32 GB)                                                                          |
|                                 | - Não suporta cartão tipo SDXC e UHS-I                                                                                |
| Mecânico                        | Descrição                                                                                                    |
| Orientação de<br>instalação     | Desktop/Frente, Desktop/Trás                                                                                          |
| Dimensões                       | 112,5 X 105 x 40,5mm (a/ anel da lente e pés de borracha)                                                             |
| Peso                            | 0,45 kg                                                                                                    |
| Condições ambientais            | Em funcionamento: 5 ~ 40° C em modo Brilhante e modo ECO de 10% a 85% de umidade (sem condensação)                    |

Nota: Todas as especificações estão sujeitas a mudanças sem aviso.

#### www.optoma.com